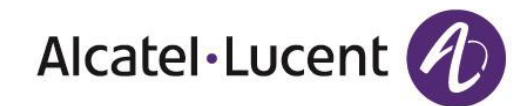

# Alcatel-Lucent 8001 DeskPhone Manuel Utilisateur

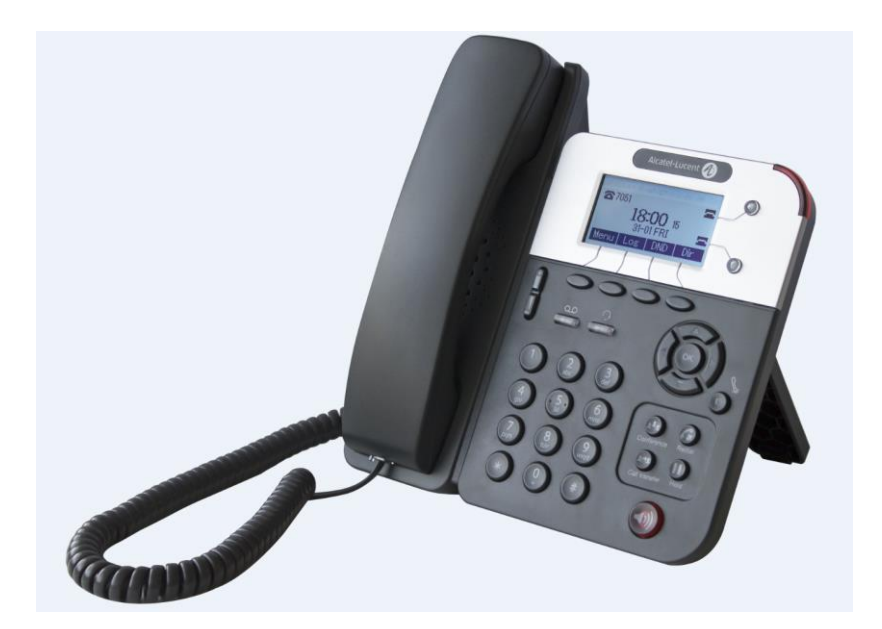

.....

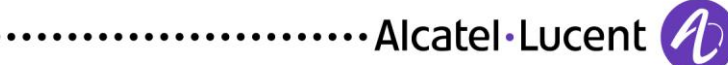

8AL90895FRAAed01 Document Alcatel-Lucent confidentiel. Copyright © 2014. Tous droits réservés.

#### SOMMAIRE

| 1. Mise en route                                                   | 4  |
|--------------------------------------------------------------------|----|
| Présentation                                                       | 4  |
| Principales fonctions                                              | 4  |
| 2. Configurer le téléphone                                         | 4  |
| 3. Interface utilisateur du téléphone                              | 6  |
| 3.1 Éléments matériels - Instructions                              | 6  |
| 3.2 Fonctions de l'écran                                           | 8  |
| 3.3 Paramètres réseau de base                                      | 9  |
| 3.4 Paramètres des comptes SIP                                     | 10 |
| 3.5 Fonctions de base                                              | 11 |
| 3.5.1 Passer un appel                                              | 11 |
| 3.5.2 Appel anonyme                                                | 11 |
| 3.5.3 Rappeler                                                     | 12 |
| 3.5.4 Journal d'appels                                             | 12 |
| 3.5.5 Appeler un contact                                           | 13 |
| 3.5.6 Répondre à un appel - Plusieurs lignes                       | 13 |
| 3.5.7 Réponse automatique                                          | 13 |
| 3.5.8 Mettre fin à un appel                                        | 14 |
| 3.5.9 Fonctions Hold et Recover (basculer d'une ligne à une autre) | 14 |
| 3.5.10 Transférer un appel                                         | 15 |
| 3.5.11 Mode secret                                                 | 16 |
| 3.5.12 Fonction DND (« Ne pas déranger »)                          | 16 |
| 3.5.13 Conférence à trois                                          | 17 |
| 3.5.14 Voice Mail (Messagerie vocale)                              | 17 |
| 3.6 Paramètres avancés                                             | 18 |
| 3.6.1 Utiliser l'annuaire                                          | 18 |
| 3.6.2 Utiliser la fonction Call Logs                               | 21 |
| 3.6.3 Le mode Peer-to-Peer                                         | 22 |
| 3.7 Paramètres du clavier                                          | 22 |
| 3.7.1 Sélectionner la langue                                       | 22 |
| 3.7.2 Utiliser la fonction Message                                 | 22 |
| 3.7.3 Régler l'heure et la date                                    | 23 |
| 3.7.4 Régler la tonalité et le volume                              | 24 |
| 3.7.5 Effectuer une recherche dans l'annuaire                      | 24 |
| 3.7.6 Fonctions ne pouvant pas être configurées depuis le clavier  | 24 |
| 4. Interface utilisateur Web                                       | 25 |
| Interface principale - Page Phone Status                           | 25 |

Document Alcatel-Lucent confidentiel. Copyright © 2014. Tous droits réservés. Page  ${\bf 2}$  / 56

| 4.1 Paramètres réseau - Page Network                                | 26 |
|---------------------------------------------------------------------|----|
| 4.1.1 Paramètres de port LAN - Page LAN Port                        | 26 |
| 4.1.2 Paramètres de port PC - Page PC Port                          | 28 |
| 4.1.3 Paramètres avancés - Page Advanced                            | 29 |
| 5. Paramètres de compte SIP - Page SIP Account                      | 30 |
| 5.1 Paramètres de base - Page Basic                                 | 30 |
| 5.2 Paramètres d'appel - Page Call                                  | 32 |
| 5.3 Paramètres de sécurité - Page Security                          | 33 |
| 6. Paramètres du téléphone - Page Phone Setting                     | 33 |
| 6.1 Paramètres de base - Page Basic                                 | 33 |
| 6.1.1 Paramètres de date et d'heure - Page Time Settings            | 35 |
| 6.1.2 Paramètres d'appel - Page Call                                | 36 |
| 6.1.3 Paramètres d'appel VoIP - Page VoIP Call Forward              | 37 |
| 6.1.4 Paramètres de qualité de service - Page QoS                   | 38 |
| 6.2 Paramètres avancés - Page Advanced                              | 39 |
| 6.2 .0 Paramètres audio - Page Audio                                |    |
| 6.3 Paramètres des touches Ligne - Page Line Keys                   | 41 |
| 6.4 Paramètres des touches de fonction - Page Function Keys         | 42 |
| 6.5 Paramètres des touches programmables - Page Soft Key            | 42 |
| 6.6 Paramètres de plan de numérotation - Page Dial Plan             | 43 |
| 6.7 Paramètres de stratégie IP - Page IP Strategy                   | 44 |
| 7. Paramètres d'annuaire - Page Phone Book                          | 44 |
| 7.1 Paramètres de groupe - Page Group                               | 45 |
| 7.2 Paramètres de contact - Page Contact                            | 45 |
| 7.3 Paramètres LDAP - Page LDAP                                     | 46 |
| 7.4 Paramètres de liste noire - Page Ban List                       | 47 |
| 8. Paramètres de maintenance du téléphone - Page Phone Maintenance  | 48 |
| 8.1 Paramètres de base - Page Basic                                 | 48 |
| 8.1.1 Mise à niveau HTTP - Page HTTP Upgrade                        | 48 |
| 8.1.2 Mise à niveau FTP - Page FTP Upgrade                          | 49 |
| 8.1.3 Mise à niveau TFTP - Page TFTP Upgrade                        | 50 |
| 8.1.4 Paramètres par défaut - Page Default Setting                  | 51 |
| 8.1.5 Réinitialisation du téléphone - Page Reboot                   | 51 |
| 8.2 Paramètres avancés - Page Advanced                              | 51 |
| 8.2.1 Paramètres de journal - Page Log                              | 51 |
| 8.2.2 Paramètres de configuration automatique - Page Auto Provision | 52 |
| 9. Paramètres de mot de passe - Page Password                       | 54 |
| 10. Autres paramètres ou informations Web - Annexe                  | 55 |
| 10.1 Utilisateur Web                                                | 55 |
| 10.2 Sélection de la langue                                         | 55 |
| 10.3 Section Note                                                   | 55 |

# 1. Mise en route

#### Présentation

Alcatel-Lucent 8001 Deskphone est un téléphone VoIP très innovant capable de répondre à toutes les exigences en matière de communications professionnelles. Doté d'un écran graphique LCD 132x64 pixels à résolution élevée et d'une interface utilisateur élégante et intuitive, le téléphone Alcatel-Lucent 8001 Deskphone vous propose une expérience exceptionnelle. Ses nombreuses fonctionnalités améliorent réellement la qualité des communications. Le téléphone Alcatel-Lucent 8001 Deskphone répond parfaitement aux exigences des PME, des bureaux à domicile et des grandes entreprises.

#### **Principales fonctions**

#### a) Interface multilingue

L'écran LCD prend en charge plusieurs langues.

#### b) Voix HD

Grâce à une technologie spéciale de traitement de la voix, à une qualité haute fidélité, au codage HD et au combiné HD, les communications sont claires, fluides et réalistes.

c) Fonctions d'appels avancées

Deux lignes signalées par des LED de deux couleurs (VERTE et ROUGE), contrôle et gestion synchrones de 2 appels, file d'appels, basculement d'une ligne à l'autre, conférence à plusieurs participants, transfert d'appel.

#### d) Nombreux types d'annuaire

Pour répondre aux besoins des clients, le 8001 Deskphone prend en charge de nombreux types d'annuaire : annuaire personnel XML, LDAP, annuaire d'entreprise.

- e) Prise en charge des protocoles HTTP, TFTP, FTP et de la configuration automatique
- f) Prise en charge de POE et adaptateur de courant
- g) Support réglable (2 angles), fixation murale possible

# 2. Configurer le téléphone

#### a) Liste de colisage :

Vérifiez la liste de colisage avant installation. S'il manque un élément, contactez votre administrateur système.

- 1\*téléphone IP Alcatel-Lucent 8001 Deskphone
- 1\*combiné
- 1\*cordon de combiné

- 1\*câble Ethernet
- 1\*support de téléphone
- 1\*fiche de sécurité

#### b) Installation du téléphone :

Cette section explique comment installer le téléphone à partir des éléments contenus dans le colis.

- Fixer le support
- Raccorder le combiné et le casque en option
- Effectuer les raccordements réseau et secteur

#### Fixer le support

Fixez tout d'abord la partie 1 du support au téléphone en suivant les étapes a et b. Fixez ensuite la partie 2 du support sur la section inférieure ou supérieure de la partie 1 selon l'angle d'inclinaison recherché.

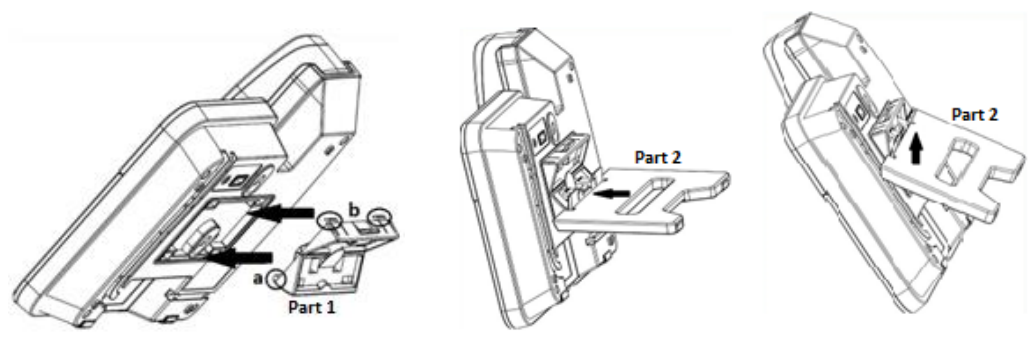

Raccorder le combiné et le casque en option

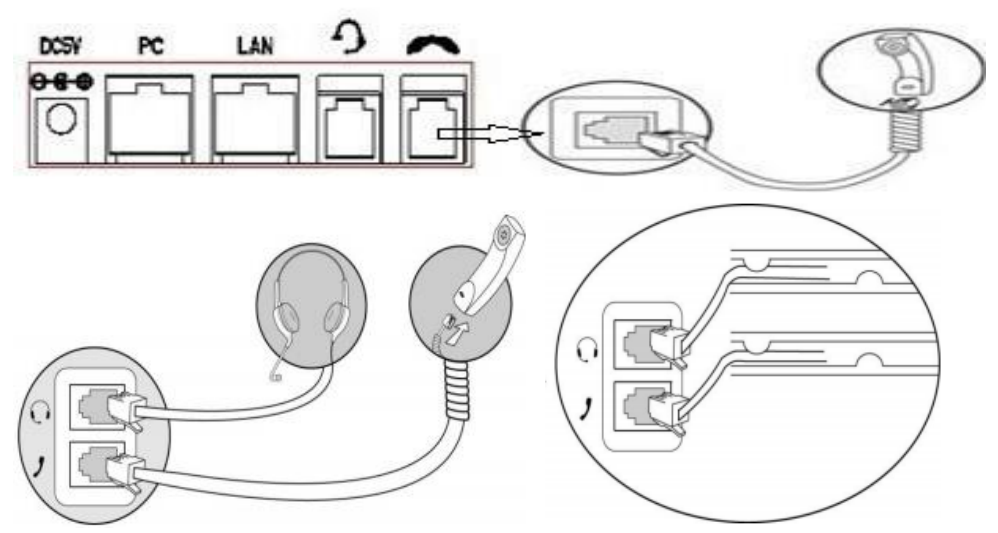

#### Effectuer les raccordements réseau et secteur

Vous avez deux options pour l'alimentation. Votre administrateur système vous indiquera la méthode appropriée.

- Bloc d'alimentation CA
- IEEE 802.3af POE (Power over Ethernet)

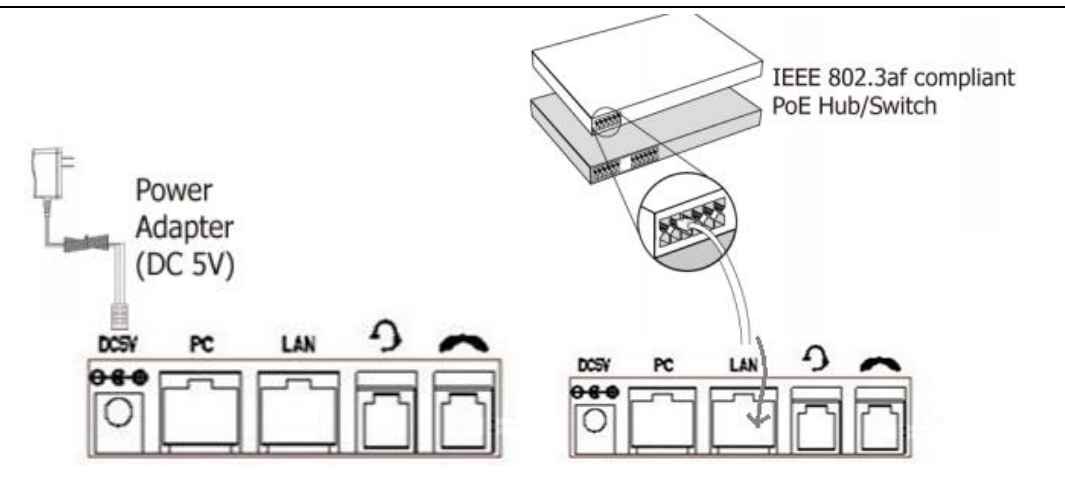

Remarque : si l'alimentation PoE est disponible, il n'est pas nécessaire de brancher le téléphone sur le bloc d'alimentation CA. Vérifiez que le câble Ethernet et le commutateur/concentrateur sont compatibles PoE.

# 3. Interface utilisateur du téléphone

#### 3.1 Éléments matériels - Instructions

Les principaux composants matériels du téléphone IP Alcatel-Lucent 8001 Deskphone sont l'écran LCD et le clavier.

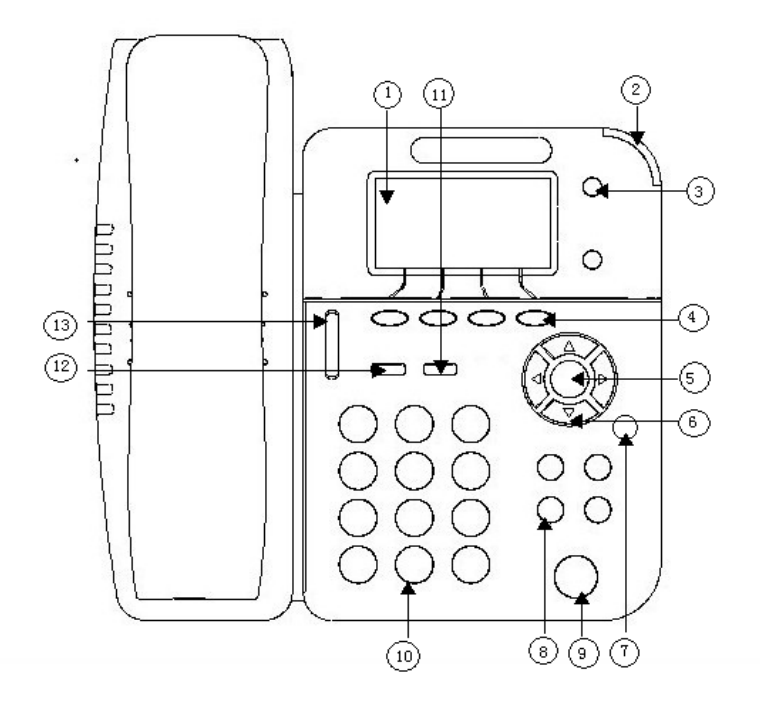

Alcatel-Lucent 8001 DeskPhone 8AL90895FRAAed01 Document Alcatel-Lucent confidentiel. Copyright © 2014. Tous droits réservés. Page **6** / 56 Éléments de l'Alcatel-Lucent 8001 Deskphone :

|    |                | •                                                                                 |
|----|----------------|-----------------------------------------------------------------------------------|
|    | ÉLÉMENT        | DESCRIPTION                                                                       |
| 1  | Écran LCD      | Affiche des informations sur les appels, les messages, les touches de             |
|    |                | fonction, l'heure, la date et autres données pertinentes :                        |
|    |                | <ul> <li>Informations sur l'appel : ID de l'appelant, durée de l'appel</li> </ul> |
|    |                | • Icônes (ex. DND)                                                                |
|    |                | <ul> <li>Appels manqués ou informations sur le second appel entrant</li> </ul>    |
|    |                | •Heure et date                                                                    |
| 2  | Témoins d'état | Rouge clignotant : appel entrant ou en attente                                    |
|    |                | Rouge fixe : combiné décroché ou conversation en cours                            |
| 3  | Touches Ligne  | Vert fixe : conversation en cours sur la ligne                                    |
|    |                | Rouge clignotant : arrivée d'un appel                                             |
|    |                | Vert clignotant : ligne en attente                                                |
|    |                | Éteint : comptes inactifs                                                         |
| 4  | Touches        | Ces 4 touches programmables permettent d'ouvrir des services ou de                |
|    | programmables  | lancer des appels (selon leur configuration).                                     |
| 5  | Touche OK      | Confirme l'action.                                                                |
| 6  | Touches de     | Permettent de faire défiler les informations affichées à l'écran. En              |
|    | navigation     | mode inactif :                                                                    |
|    |                | HAUT : ouvre le journal de tous les contacts.                                     |
|    |                | BAS : ouvre le journal des appels manqués                                         |
|    |                | DROITE : ouvre le journal des appels reçus.                                       |
|    |                | GAUCHE : ouvre le journal des appels passés.                                      |
| 7  | Touche C       | Annule une action ou refuse un appel entrant. Autres fonctions :                  |
|    |                | En mode inactif : ouvre la page d'état du téléphone.                              |
|    |                | Mode Diagnostic : un appui de 3 secondes sur la touche ouvre la page              |
|    |                | de diagnostic matériel.                                                           |
|    |                | Mode SECRET : active le mode secret en cours de conversation.                     |
| 8  | Touches de     | Conférence\Rappel\Transfert\Mise en attente                                       |
|    | fonction       |                                                                                   |
| 9  | Touche         | Active/désactive le haut parleur en mode mains libres.                            |
|    | haut-parleur   |                                                                                   |
| 10 | Clavier        | Permet d'entrer les chiffres, lettres et caractères spéciaux dans les             |
|    |                | applications contextuelles.                                                       |
| 11 | Touche casque  | Active/désactive et indique le mode casque.                                       |
| 12 | Touche message | Signale la présence d'un message vocal et permet d'y accéder.                     |
| 13 | Touches de     | Permettent de régler le volume du combiné, du casque, du haut                     |
|    | volume         | parleur et de la sonnerie.                                                        |

### 3.2 Fonctions de l'écran

Après démarrage, lorsque le téléphone est prêt à être utilisé, l'écran LCD affiche les informations suivantes en mode inactif :

| X CO O O V T BAR MI |                     | BARIN                                      | X (1) (2 + 🗸 🖛 (2 ) 🖬 (1)                       |
|---------------------|---------------------|--------------------------------------------|-------------------------------------------------|
| ☎5207 🚍             |                     | =                                          | 🏠 5207 🛛 🗖 🗖 🛣                                  |
|                     | 12:09 12            |                                            | 12:11 or                                        |
|                     | 01-08 THU           |                                            |                                                 |
| R                   | lenu Los            | DND Dir                                    | Menu Los DND Dir                                |
|                     | <u>΄</u>            | DESCRIPTION                                |                                                 |
| 1                   |                     | L'houro et la date s'af                    | fichent au milieu de l'écran                    |
| 2                   |                     | Active cette fonction                      | · "AA" s'affiche alors dans le coin supérieur   |
| 2                   | automatique         | droit                                      |                                                 |
| 3                   | Appel mangué        | Les appels mangués :                       | s'affichent au-dessous de l'heure, au milieu de |
|                     |                     | l'écran.                                   |                                                 |
| 4                   | État de la ligne    | Il y a quatre états pos                    | ssibles comme indiqué ci-dessous :              |
|                     |                     | a. LAN:Disconne                            | ct : déconnexion du réseau                      |
|                     |                     | b. 🚺 : échec de l'er                       | nregistrement du compte                         |
|                     |                     | c. 🧰 : enregistreme                        | ent du compte réussi                            |
|                     |                     | d. 🔤 : compte enre                         | gistré avec succès et fonction DND (Ne pas      |
|                     |                     | déranger) activée. L'i<br>supérieur droit. | cône DND s'affiche également dans le coin       |
| 5                   | Zone de touches     | Ces 4 touches progra                       | mmables permettent d'ouvrir des services ou de  |
|                     | programmables       | lancer des appels (se                      | lon leur configuration).                        |
| 6                   | Icônes affichées en | Icônes affichées en h                      | aut de l'écran, de gauche à droite :            |
|                     | haut de l'écran     | : mode combiné activé                      |                                                 |
|                     |                     | : mode haut-pa                             | fleur activé                                    |
|                     |                     | : mode casque a                            | activé                                          |
|                     |                     | : mode secret a                            | ctivé                                           |
|                     |                     | : appel manqué                             |                                                 |
|                     |                     | : renvoi de l'app                          | el                                              |

Alcatel-Lucent 8001 DeskPhone 8AL90895FRAAed01

Document Alcatel-Lucent confidentiel. Copyright © 2014. Tous droits réservés. Page  ${\bf 8}\,/\,56$ 

|  | : mini messagerie           |
|--|-----------------------------|
|  | E : verrouillage du clavier |
|  | : réseau indisponible       |

### 3.3 Paramètres réseau de base

Le téléphone prend en charge trois modes de paramètres réseau : PPPoE\IP statique\DHCP.

#### Paramètres DHCP

| Fonction | Procédure                                                              |  |  |
|----------|------------------------------------------------------------------------|--|--|
| DHCP     | Appuyez sur "OK" ou "MENU"> "System Settings> Advanced Settings>       |  |  |
|          | Password (vide par défaut)> Network> LAN Port".                        |  |  |
|          | <ul> <li>Appuyez sur "LAN Port" pour accéder au menu.</li> </ul>       |  |  |
|          | • Sélectionnez le mode " <b>DHCP</b> ".                                |  |  |
|          | • Appuyez sur la touche "Enter".                                       |  |  |
|          | <ul> <li>Définissez les options DNS\web port\telnet port.</li> </ul>   |  |  |
|          | • Appuyez sur la touche " <b>Save</b> ".                               |  |  |
|          | • Le message "Network is changed, press OK reboot" apparaît à l'écran. |  |  |

#### Paramètres IP statique

| Fonction  | Procédure                                                              |
|-----------|------------------------------------------------------------------------|
| Static IP | Appuyez sur "OK" ou "MENU"> "System Settings> Advanced Settings>       |
|           | Password (vide par défaut)> Network> LAN Port".                        |
|           | <ul> <li>Appuyez sur "LAN Port" pour accéder au menu.</li> </ul>       |
|           | • Sélectionnez le mode " <b>Static</b> ".                              |
|           | • Appuyez sur la touche "Enter".                                       |
|           | Définissez les options IP\Mask\GW\DNS\web port\telnet port.            |
|           | • Appuyez sur la touche "Save".                                        |
|           | • Le message "Network is changed, press OK reboot" apparaît à l'écran. |

#### Paramètres PPPoE

| Fonction | Procédure                                                                           |  |
|----------|-------------------------------------------------------------------------------------|--|
| PPPoE    | Appuyez sur "OK" ou "MENU"> "System Settings> Advanced Settings>                    |  |
|          | Password (vide par défaut)> Network> LAN Port".                                     |  |
|          | <ul> <li>Appuyez sur LAN Port pour accéder au menu.</li> </ul>                      |  |
|          | • Sélectionnez le mode " <b>PPPoE</b> ".                                            |  |
|          | • Appuyez sur la touche "Enter".                                                    |  |
|          | <ul> <li>Définissez les options User Name\Password\web port\telnet port.</li> </ul> |  |
|          | • Appuyez sur la touche "Save".                                                     |  |

### 3.4 Paramètres des comptes SIP

Le téléphone IP 8001 utilise des comptes SIP pour les appels. Il prend en charge un ou deux comptes. Chaque compte peut être configuré sur un serveur SIP différent.

| Si vous souhaitez   | Alors                                                                     |
|---------------------|---------------------------------------------------------------------------|
| Créer un compte SIP | 1) Sélectionnez "System setting" > "Advanced setting".                    |
|                     | 2) Entrez le mot de passe requis (vide par défaut).                       |
|                     | 3) Sélectionnez "SIP" > "Account sip".                                    |
|                     | 4) Sélectionnez le compte à configurer ; vous pouvez configurer les       |
|                     | paramètres suivants :                                                     |
|                     | - Enable account* : Sélectionnez Enable.                                  |
|                     | - Number of lines : la valeur par défaut est 2.                           |
|                     | - Description : description du compte                                     |
|                     | - Display Name : nom qui s'affiche sur l'écran.                           |
|                     | - Authentication user : utilisateur authentifié sur le serveur SIP        |
|                     | (paramètre par défaut With the same account)                              |
|                     | - Account* : compte correspondant sur le serveur SIP (numéro de           |
|                     | poste)                                                                    |
|                     | - User password*: mot de passe utilisateur sur le serveur SIP             |
|                     | - SIP Server* : serveur SIP principal, tous les appels sont acheminés     |
|                     | via ce serveur                                                            |
|                     | - Out Bound Server : serveur SIP pour les appels sortants                 |
|                     | - <b>STUN Type</b> : activez/désactivez la fonction STUN.                 |
|                     | - Auto Answer : activez/désactivez la fonction de réponse                 |
|                     | automatique pour ce compte.                                               |
|                     | * Remarque : une fois tous les paramètres configurés, appuyez sur Save    |
|                     | pour les enregistrer. L'icône d'état s'affiche alors dans l'écran en mode |
|                     | inactif.                                                                  |

Alcatel-Lucent 8001 DeskPhone 8AL90895FRAAed01

Document Alcatel-Lucent confidentiel. Copyright © 2014. Tous droits réservés. Page  ${\bf 10}$  / 56

|                      | sont obligatoires.                                      |  |
|----------------------|---------------------------------------------------------|--|
| Désactiver un compte | 1) Sélectionnez "System setting" > "Advanced setting".  |  |
| SIP                  | 2) Entrez le mot de passe requis (vide par défaut).     |  |
|                      | 3) Sélectionnez "SIP" > "Account sip".                  |  |
|                      | 4) Sélectionnez "Enable account" > "Disable".           |  |
|                      | 5) Sélectionnez "Save" pour enregistrer les paramètres. |  |

### 3.5 Fonctions de base

### 3.5.1 Passer un appel

Voici quelques méthodes simples pour passer un appel sur le téléphone IP 8001 Deskphone :

| Si vous                                                          | Alors                                             |                                                                                                    |
|------------------------------------------------------------------|---------------------------------------------------|----------------------------------------------------------------------------------------------------|
| souhaitez                                                        |                                                   |                                                                                                    |
| Passer un appel<br>en utilisant le<br>combiné<br>Passer un appel | Décrochez le combiné.<br>Appuyez sur la touche    | <ul> <li>1) Vous entendez la tonalité.</li> <li>2) Entrez le numéro souhaité.</li> <li>3) Appuyez sur la touche # (par défaut)</li> <li>-ou attendez 5 s (délai par défaut) ; le<br/>numéro est automatiquement composé.</li> </ul> |
| en utilisant le                                                  | Speaker.                                          |                                                                                                    |
| haut-parleur                                                     |                                                   |                                                                                                    |
| Passer un appel                                                  | Mettez le casque et activez                       |                                                                                                    |
| en utilisant le                                                  | la touche <b>Headset</b> : le                     |                                                                                                    |
| casque                                                           | témoin d'état doit passer                         |                                                                                                    |
|                                                                  | au rouge 	 ; procédez<br>ensuite de la même façon |                                                                                                    |
|                                                                  | qu'avec le haut-parleur.                          |                                                                                                    |

### 3.5.2 Appel anonyme

Vous pouvez utiliser la fonction d'appel anonyme pour masquer votre identité et votre numéro

de téléphone sur le terminal de la personne que vous appelez. Utilisez cette fonction, par exemple, lorsque vous voulez des renseignements sur certains services mais ne voulez pas être harcelé d'appels par la suite.

| Activer la fonction d'appel | Appuyez sur la touche "OK" ou "MENU"> "Function Setting>            |  |
|-----------------------------|---------------------------------------------------------------------|--|
| anonyme                     | Anonymous".                                                         |  |
|                             | Appuyez sur la touche "Enter" ou "OK".                              |  |
|                             | -Vous pouvez sélectionner le compte à utiliser,                     |  |
|                             | activer/désactiver cette fonction et activer/désactiver la fonction |  |
|                             | de refus d'appel anonyme.                                           |  |

### 3.5.3 Rappeler

Pour rappeler le dernier appel passé depuis votre téléphone

| Rappeler | Appuyez sur la touche <b>REDIAL</b> pour rappeler le dernier numéro |
|----------|---------------------------------------------------------------------|
|          | -ou appuyez sur la flèche gauche de navigation > "Dialed            |
|          | number", sélectionnez un numéro et appuyez sur Dial.                |

### 3.5.4 Journal d'appels

| Appeler    | depuis | un | 1) Appuyez sur la touche "MENU" ou "OK" > "Call history", vous       |
|------------|--------|----|----------------------------------------------------------------------|
| journal d' | appels |    | pouvez sélectionner l'un des journaux suivants : "All Calls",        |
|            |        |    | "Missed calls", "Received calls" ou "Dialed numbers",                |
|            |        |    | - ou appuyez sur la touche de navigation appropriée (dans            |
|            |        |    | l'interface en attente) pour sélectionner "All Calls" (Haut) "Missed |
|            |        |    | calls" ( <b>Bas</b> ), "Received calls" ( <b>Gauche</b> ) ou "Dialed |
|            |        |    | numbers"( <b>Droite</b> ).                                           |
|            |        |    | 2) Appuyez ensuite sur la touche <b>Dial</b> .                       |
|            |        |    | Remarque : vous pouvez également appuyer sur "log" pour accéder      |
|            |        |    | au menu en mode inactif.                                             |

### 3.5.5 Appeler un contact

Vous pouvez également appeler un contact depuis votre annuaire personnel.

| Appeler un contact | 1) Appuyez sur la touche <b>"MENU"</b> ou <b>"OK" &gt;</b> "Phone Book", vous |
|--------------------|-------------------------------------------------------------------------------|
|                    | pouvez sélectionner l'un des journaux suivants : "Personal                    |
|                    | Phone Book", "Enterprise Phone Book", "LDAP" ou "Black List",                 |
|                    | - ou appuyez sur la touche de navigation appropriée (dans                     |
|                    | l'interface en attente) > sélectionnez le contact voulu.                      |
|                    | 2) Appuyez ensuite sur la touche <b>Dial</b> .                                |
|                    | Remarque : vous pouvez également appuyer sur "DIR" pour                       |
|                    | accéder au menu en mode inactif.                                              |

### 3.5.6 Répondre à un appel - Plusieurs lignes

| Répondre à un appel | 1) Une autre touche <b>Line</b> clignote en rouge 🛑 : la barre lumineuse |
|---------------------|--------------------------------------------------------------------------|
| lorsque vous avez   |                                                                          |
| plusieurs lignes    | clignote en rouge.                                                       |
|                     | 2) Appuyez sur la touche 🛑 Line clignotante pour répondre (le            |
|                     | premier appel est alors mis en attente).                                 |

### 3.5.7 Réponse automatique

Vous pouvez configurer le téléphone pour qu'il réponde automatiquement aux appels entrants.

| Répondre<br>automatiquement à<br>un appel entrant | 1) Activez la fonction de réponse automatique.               |
|---------------------------------------------------|--------------------------------------------------------------|
|                                                   | 2) En mode de réponse automatique, vous pouvez sélectionner  |
|                                                   | l'une des options suivantes dans MENU>Function Setting> Auto |
|                                                   | Answer >Device                                               |
|                                                   | • Speaker, pour le mode haut-parleur                         |
|                                                   | Handset, pour le mode combiné                                |
|                                                   | • Headset, pour le mode casque                               |

Alcatel-Lucent 8001 DeskPhone 8AL90895FRAAed01 Document Alcatel-Lucent confidentiel. Copyright © 2014. Tous droits réservés. Page **13** / 56

| Lorsque vous utilisez le mode combiné, vous devez décrocher le  |
|-----------------------------------------------------------------|
| combiné pour prendre l'appel.                                   |
| 3) Filtrez les groupes.                                         |
| Le mode de réponse automatique s'appliquera uniquement pour ces |
| groupes.                                                        |
|                                                                 |

### 3.5.8 Mettre fin à un appel

Pour mettre fin à un appel, vous pouvez utiliser différentes méthodes en fonction du contexte.

| Raccrocher en mode                                                                    | Replacez le combiné sur son berceau                                                                                                    |
|---------------------------------------------------------------------------------------|----------------------------------------------------------------------------------------------------|
| combiné                                                                               | -ou appuyez sur <b>End</b> .                                                                                                    |
| Raccrocher en mode                                                                    | Appuyez sur la touche <b>Speaker</b> rouge                                                                                                    |
| haut-parleur                                                                          | -ou appuyez sur la touche <b>Line</b> correspondant à la ligne                                                                                                    |
|                                                                                       | appropriée                                                                                                    |
|                                                                                       | -ou appuyez sur <b>End</b> .                                                                                                    |
|                                                                                       |                                                                                                    |
| Raccrocher en mode                                                                    | Appuyez sur la touche Headset (si vous ne voulez pas conserver                                                                                                    |
| Raccrocher en mode<br>casque                                                          | Appuyez sur la touche <b>Headset</b> (si vous ne voulez pas conserver le mode casque)                                                                                                    |
| Raccrocher en mode<br>casque                                                          | <ul> <li>Appuyez sur la touche Headset (si vous ne voulez pas conserver le mode casque)</li> <li>-ou appuyez sur End (pour rester en mode casque).</li> </ul>                                                                                                 |
| Raccrocher en mode<br>casque<br>Mettre fin à un appel, mais                           | <ul> <li>Appuyez sur la touche Headset (si vous ne voulez pas conserver<br/>le mode casque)</li> <li>-ou appuyez sur End (pour rester en mode casque).</li> <li>Appuyez sur End</li> </ul>                                                                    |
| Raccrocher en mode<br>casque<br>Mettre fin à un appel, mais<br>conserver un appel sur | <ul> <li>Appuyez sur la touche Headset (si vous ne voulez pas conserver<br/>le mode casque)</li> <li>-ou appuyez sur End (pour rester en mode casque).</li> <li>Appuyez sur End</li> <li>-ou utilisez l'une des trois méthodes décrites ci-dessus.</li> </ul> |

### 3.5.9 Fonctions Hold et Recover (basculer d'une ligne à une

#### autre)

Vous pouvez mettre des appels en attente puis les reprendre. Vous pouvez prendre un appel sur une ligne à tout moment, l'autre ligne sera alors mise en attente. Par conséquent, vous pouvez basculer aisément d'une ligne à l'autre.

| Si vous souhaitez         | Alors                                                           |
|---------------------------|-----------------------------------------------------------------|
| Mettre un appel en        | Appuyez sur la touche HOLD                                      |
| attente                   | -ou appuyez sur la touche de fonction Hold.                     |
| Mettre une ligne en       | Appuyez sur la touche Line correspondant à la ligne appropriée. |
| attente et basculer sur   |                                                                 |
| l'autre ligne             |                                                                 |
| Reprendre un appel sur la | Appuyez sur la touche Line.                                     |
| ligne                     |                                                                 |
| Reprendre un appel sur    | Sélectionnez la ligne que vous voulez reprendre, puis appuyez   |
| l'autre ligne             | sur la touche correspondante.                                   |

#### REMARQUES

• L'activation de la fonction Hold entraîne généralement l'émission d'une musique ou d'une tonalité de mise en attente.

• Lorsqu'un appel est en attente, la touche Ligne correspondante est jaune-vert et clignote ; "Hold"peut également s'afficher sur l'écran LCD.

### 3.5.10 Transférer un appel

Le transfert consiste à rediriger l'appel en cours vers un autre numéro.

| Parler au destinataire                                          | 1) Appuyez sur la touche <b>TRANSFER</b> ou appuyez sur XFER.                                                                                                    |
|-----------------------------------------------------------------|----------------------------------------------------------------------------------------------------|
| du transfert avant de                                           | 2) Entrez le numéro souhaité.                                                                                                    |
| transférer l'appel                                              | 3) Appuyez sur # (par défaut)                                                                                                    |
| (transfert après                                                | -ou appuyez sur <b>estence</b> pour transferer rapper<br>-ou attendez cinq secondes (délai par défaut), puis transférez                                                       |
| consultation)                                                   | l'appel.                                                                                                    |
| Transférer un appel                                             | 1) Appuyez sur la touche <b>TRANSFER</b> ou appuyez sur XFER.                                                                                                    |
| vors uno ligno non                                              |                                                                                                    |
| vers une lighe non                                              | 2) Appuyez sur <b>Blind</b> .                                                                                                    |
| occupée ou un autre                                             | 2) Appuyez sur <b>Blind</b> .<br>3) Entrez le numéro souhaité.                                                                                                    |
| occupée ou un autre<br>numéro sans parler au                    | 2) Appuyez sur <b>Blind</b> .<br>3) Entrez le numéro souhaité.<br>4) Appuyez sur <b>#</b> (par défaut)                                                                        |
| occupée ou un autre<br>numéro sans parler au<br>destinataire du | <ul> <li>2) Appuyez sur Blind.</li> <li>3) Entrez le numéro souhaité.</li> <li>4) Appuyez sur # (par défaut)</li> <li>-ou appuyez sur Send pour transférer l'appel</li> </ul> |

Alcatel-Lucent 8001 DeskPhone 8AL90895FRAAed01

Document Alcatel-Lucent confidentiel. Copyright © 2014. Tous droits réservés. Page 15 / 56

| transfert              | l'appel.                                                           |
|------------------------|--------------------------------------------------------------------|
| (transfert aveugle)    |                                                                    |
| Effectuer un transfert | 1) Appuyez sur la touche <b>TRANSFER</b> ou appuyez sur XFER.      |
| aveugle vers           | 2) Appuyez sur la touche Line correspondant à la ligne en attente. |
| une ligne en attente   |                                                                    |

#### 3.5.11 Mode secret

Lorsque le mode secret est activé, vous pouvez entendre les personnes participant à l'appel mais elles ne peuvent pas vous entendre. Ce mode peut être utilisé en mode combiné, haut-parleur ou casque.

| Activer le mode secret | Appuyez sur la touche <b>C</b> , l'icône du mode secret <b>S</b> s'affiche dans |
|------------------------|---------------------------------------------------------------------------------|
|                        | le coin supérieur gauche de l'écran.                                            |
| Désactiver le mode     | Appuyez de nouveau sur la touche <b>C</b> , l'icône s'éteint.                   |
| secret                 |                                                                                 |

### 3.5.12 Fonction DND (« Ne pas déranger »)

Vous pouvez utiliser la fonction DND (Do Not Disturb, Ne pas déranger) pour bloquer les appels entrants sur votre téléphone en émettant une tonalité occupée (vous pouvez également activer cette fonction pour votre messagerie vocale ou d'autres numéros de poste, etc.).

| Activer la fonction           | 1) Appuyez sur <b>DND</b> .                                                                |
|-------------------------------|--------------------------------------------------------------------------------------------|
| DND pour toutes les<br>lignes | 2) Toutes les lignes activées sur le téléphone auront l'état 💽 et l'icône 💷 sera affichée. |
| Activer la fonction           | Appuyez sur la touche <b>"MENU"</b> ou <b>"OK"</b> > "Function setting" >                  |
| DND sur une seule             | "DND" > (sélectionnez la ligne) "Enable".                                                  |
| ligne                         |                                                                                            |
| Désactiver la fonction        | Lorsque la fonction DND est activée pour toutes les lignes, appuyez                        |
| DND                           | sur <b>DND</b> pour désactiver la fonction.                                                |
|                               | Lorsque la fonction DND est activée pour une seule ligne, appuyez                          |
|                               | deux fois sur DND                                                                          |

Alcatel-Lucent 8001 DeskPhone 8AL90895FRAAed01

Document Alcatel-Lucent confidentiel. Copyright © 2014. Tous droits réservés. Page  ${\bf 16}$  / 56

| ou appuyez sur la touche <b>"MENU"</b> ou <b>"OK"</b> > "Function setting" > |
|------------------------------------------------------------------------------|
| "DND"> (sélectionnez la ligne) "Disable".                                    |

### 3.5.13 Conférence à trois

Vous pouvez initier une conférence à trois, c'est-à-dire une communication téléphonique à laquelle peuvent participer trois personnes.

| Si vous souhaitez       | Alors                                                                 |
|-------------------------|-----------------------------------------------------------------------|
| Inviter le destinataire | 1) Lorsque le destinataire du transfert répond à l'appel, appuyez sur |
| du transfert à          | la touche "CONFERENCE" ou sur "CONF" sur le téléphone.                |
| participer à une        | 2) Le correspondant en attente, le destinataire du transfert et vous  |
| conférence              | serez alors en conférence; l'écran LCD affichera l'état               |
|                         | conferenc 0:0:10                                                      |
| Inviter une troisième   | 1) Appuyez sur la touche "CONFERENCE" ou sur "CONF" pendant           |
| personne à participer   | l'appel en cours.                                                     |
| à un appel en cours     | 2) Entrez le numéro du troisième participant.                         |
|                         | 3) Une fois en ligne avec la troisième personne, appuyez de           |
|                         | nouveau sur la touche "CONFERENCE" ou sur "CONF".                     |
| Établir une conférence  | 1) Lorsqu'une ligne est en attente et l'autre occupée, appuyez sur la |
| avec un                 | touche "CONFERENCE"                                                   |
| correspondant en        | -ou appuyez sur la touche de fonction "CONF".                         |
| attente                 | 3) Appuyez sur la touche programmable correspondant à la ligne en     |
|                         | attente, la conférence à trois est activée.                           |

### 3.5.14 Voice Mail (Messagerie vocale)

Lorsque le téléphone reçoit un message vocal du serveur, la touche de message vocal s'allume.

| Messagerie vocale | 1) Appuyez sur la touche Voice Mail (l'icône 🛑 indique qu'il y a |
|-------------------|------------------------------------------------------------------|
|                   | un message, l'icône 📟 indique qu'il n'y a pas de message).       |
|                   | 2) Entrez le mot de passe utilisateur.                           |
|                   | 3) Il permet d'accéder au serveur de messagerie vocale. Suivez   |

Alcatel-Lucent 8001 DeskPhone 8AL90895FRAAed01

Document Alcatel-Lucent confidentiel. Copyright © 2014. Tous droits réservés. Page  ${\bf 17}$  / 56

| ensuite les instructions du serveur vocal interactif (SVI) pour écouter |
|-------------------------------------------------------------------------|
| vos messages.                                                           |

### 3.6 Paramètres avancés

#### 3.6.1 Utiliser l'annuaire

#### Annuaire d'entreprise

| Rechercher un      | 1) Appuyez sur "DIR" en mode inactif                                    |
|--------------------|-------------------------------------------------------------------------|
| contact dans       | -ou appuyez sur la touche " <b>MENU"</b> ou <b>"OK"</b> > "Phone        |
| l'annuaire         | book">"Enterprise Phone Book".                                          |
| d'entreprise       | 2) Appuyez sur la touche "Enterprise Phone Book" puis sur " <b>OK".</b> |
|                    | 3) Appuyez sur "Find" et entrez le nom de la personne recherchée.       |
| Appeler un contact | 1) Appuyez sur "DIR" en mode inactif                                    |
| depuis l'annuaire  | -ou appuyez sur la touche " <b>MENU"</b> ou <b>"OK"</b> > "Phone        |
| d'entreprise       | book">"Enterprise Phone Book".                                          |
|                    | 2) Appuyez sur la touche "Enterprise Phone Book" puis sur <b>"OK".</b>  |
|                    | 3) Appuyez sur "Find" et entrez le nom de la personne recherchée.       |
|                    | 4) Une fois le contact recherché trouvé, vous pouvez passer l'appel.    |

### Annuaire personnel

| Ajouter un contact | 1) Appuyez sur "Phone Book"                                          |
|--------------------|----------------------------------------------------------------------|
|                    | -ou appuyez sur la touche <b>"MENU"</b> > "Phone book">"Personal     |
|                    | phone book>View All"                                                 |
|                    | -ou appuyez sur la touche <b>"OK"</b> > "Phone book">"Personal phone |
|                    | book>View All".                                                      |
|                    | 2) Appuyez sur la touche "Add contact" puis sur <b>"OK".</b>         |

Alcatel-Lucent 8001 DeskPhone 8AL90895FRAAed01

Document Alcatel-Lucent confidentiel. Copyright © 2014. Tous droits réservés. Page  ${\bf 18}$  / 56

|                    | 3) Utilisez les touches de navigation pour sélectionner les champs à         |
|--------------------|------------------------------------------------------------------------------|
|                    | renseigner, appuyez sur la touche "OK" pour valider et modifies les          |
|                    | champs suivants :                                                            |
|                    | -Name : indiquez le nom du contact.                                          |
|                    | -Office Number : indiquez le numéro professionnel du contact.                |
|                    | -Mobile Phone Number : indiquez le numéro de portable du                     |
|                    | contact.                                                                     |
|                    | -Others Number : indiquez les autres numéros du contact.                     |
|                    | -SIP Account : indiquez le compte SIP du contact.                            |
|                    | -Group : indiquez le groupe auquel vous voulez associer le                   |
|                    | contact.                                                                     |
|                    | 4) Appuyez sur la touche de fonction "Save" pour terminer.                   |
| Ajouter un groupe  | 1) Appuyez sur la touche de fonction "DIR"                                   |
|                    | -ou appuyez sur la touche " <b>MENU"</b> > "Phone book">"Personal            |
|                    | phone book>View All"                                                         |
|                    | -ou appuyez sur la touche <b>"OK"</b> > "Phone book">"Personal phone         |
|                    | book>View All".                                                              |
|                    | 2) Appuyez sur la touche "add group" puis sur <b>"OK"</b> .                  |
|                    | 3) Utilisez les touches de navigation pour sélectionner les champs à         |
|                    | renseigner, appuyez sur la touche "OK" pour valider et modifiez :            |
|                    | -Group name : indiquez le nom du groupe.                                     |
|                    | 4) Appuyez sur la touche de fonction "Save" pour terminer.                   |
| Modifier un groupe | 1) Appuyez sur la touche de fonction "DIR"                                   |
|                    | -ou appuyez sur la touche <b>"MENU"</b> > "Phone book">"Personal             |
|                    | phone book>View All"                                                         |
|                    | -ou appuyez sur la touche <b>"OK"</b> > "Phone book">"Personal phone         |
|                    | book>View All".                                                              |
|                    | 2) Appuyez sur la touche "Modify group" puis sur <b>"OK"</b> .               |
|                    | 3) Sélectionnez le groupe à modifier, appuyez sur la touche <b>"OK"</b> pour |

Alcatel-Lucent 8001 DeskPhone 8AL90895FRAAed01

Document Alcatel-Lucent confidentiel. Copyright © 2014. Tous droits réservés. Page  ${\bf 19}\,/\,56$ 

|              | valider et modifier, appuyez sur <b>"Save"</b> pour enregistrer les       |
|--------------|---------------------------------------------------------------------------|
|              | modifications.                                                            |
| Supprimer un | 1) Appuyez sur la touche de fonction "DIR"                                |
| groupe       | -ou appuyez sur la touche <b>"MENU"</b> > "Phone book">"Personal          |
|              | phone book>View All"                                                      |
|              | -ou appuyez sur la touche <b>"OK"</b> > "Phone book">"Personal phone      |
|              | book>View All".                                                           |
|              | 2) Sélectionnez la touche "Delete group" ou <b>"OK".</b>                  |
|              | 3) Sélectionnez le groupe à supprimer, appuyez sur la touche <b>"OK".</b> |

#### LDAP

| Rechercher un      | 1) Appuyez sur "DIR" en mode inactif                                 |
|--------------------|----------------------------------------------------------------------|
| contact dans       | -ou appuyez sur la touche <b>"MENU"</b> ou <b>"OK"</b> > "Phone      |
| l'annuaire LDAP    | book">"LDAP"                                                         |
|                    | 2) Appuyez sur la touche "LDAP" puis sur <b>"OK".</b>                |
|                    | 3) Appuyez sur "Find" et entrez le nom ou le numéro recherché sur le |
|                    | serveur LDAP.                                                        |
| Appeler un contact | 1) Appuyez sur "DIR" en mode inactif                                 |
| depuis l'annuaire  | -ou appuyez sur la touche <b>"MENU"</b> ou <b>"OK"</b> > "Phone      |
| LDAP               | book">"LDAP.                                                         |
|                    | 2) Appuyez sur la touche "LDAP" puis sur <b>"OK".</b>                |
|                    | 3) Appuyez sur "Find" et entrez le nom ou le numéro recherché sur le |
|                    | serveur LDAP.                                                        |
|                    | 4) Une fois le contact recherché trouvé, vous pouvez passer l'appel. |

Alcatel-Lucent 8001 DeskPhone 8AL90895FRAAed01 Document Alcatel-Lucent confidentiel. Copyright © 2014. Tous droits réservés. Page **20** / 56

#### **Black List**

| Ajouter un contact  | 1) Appuyez sur "DIR" en mode inactif                                |
|---------------------|---------------------------------------------------------------------|
| dans la liste noire | -ou appuyez sur la touche <b>"MENU"</b> ou <b>"OK"</b> > "Phone     |
|                     | book">"Black List".                                                 |
|                     | 2) Appuyez sur la touche "Black List" puis sur <b>"OK".</b>         |
|                     | 3) Appuyez sur "Add" et entrez le nom\numéro                        |
|                     | professionnel \ numéro de portable \ autres numéros \ compte SIP du |
|                     | contact à ajouter dans la liste noire, Black List.                  |
| Afficher un contact | 1) Appuyez sur "DIR" en mode inactif                                |
| dans la liste noire | -ou appuyez sur la touche <b>"MENU"</b> ou <b>"OK" &gt;</b> "Phone  |
|                     | book">"Black List".                                                 |
|                     | 2) Appuyez sur la touche "Black List" puis sur <b>"OK".</b>         |
|                     | 3) Appuyez sur <b>"OPT"</b> pour afficher le contenu de la liste et |
|                     | rechercher le contact voulu.                                        |
|                     | 4) Si vous voulez supprimer ou modifier un contact, utilisez la     |
|                     | fonction <b>"OPT"</b> .                                             |

### 3.6.2 Utiliser la fonction Call Logs

Le téléphone conserve la trace des appels reçus, passés et manqués.

| Afficher un journal | 1) Appuyez sur la touche "MENU" ou "LOG" > "All Call" > "Missed          |
|---------------------|--------------------------------------------------------------------------|
| d'appels            | Calls", "Received Calls", ou "Dialed numbers".                           |
|                     | 2) Utilisez les touches de navigation pour afficher les informations sur |
|                     | les appels.                                                              |
| Supprimer /         | 1) Accédez au journal d'appels voulu.                                    |
| Enregistrer un      | 2) Utilisez les touches de navigation pour afficher les enregistrements  |
| journal d'appels    | ou sélectionnez la touche "DEL".                                         |
|                     | 3) Utilisez les touches de navigation pour afficher les enregistrements  |
|                     | ou sélectionnez la touche "Save".                                        |

Alcatel-Lucent 8001 DeskPhone 8AL90895FRAAed01

Document Alcatel-Lucent confidentiel. Copyright © 2014. Tous droits réservés. Page  ${\bf 21}$  / 56

#### 3.6.3 Le mode Peer-to-Peer

Si aucun des deux comptes téléphoniques n'est activé sur l'Alcatel-Lucent 8001 DeskPhone ou si le téléphone ne s'est pas enregistré avec succès sur un serveur , il fonctionne en mode "peer-to-peer".

| Mode pair-à-pair | Désactive tous les comptes ou supprime leur enregistrement.         |
|------------------|---------------------------------------------------------------------|
| Passer un appel  | 1) Appuyez sur la touche "OK" ou "MENU"> System Setting> Advanced   |
| en mode          | Setting> SIP Account.                                               |
| pair-à-pair      | 2) Désactivez tous les comptes ou supprimez leur enregistrement.    |
|                  | 3) Lorsque le téléphone est en mode inactif, vous pouvez appeler un |
|                  | correspondant en utilisant son adresse IP.                          |

### 3.7 Paramètres du clavier

Vous pouvez configurer le clavier du téléphone Alcatel-Lucent 8001 DeskPhone de deux façons : depuis le MENU ou via le site Web. La procédure qui suit utilise le MENU. REMARQUE : utilisez "\*" pour entrer "."dans une adresse IP, par exemple.

### 3.7.1 Sélectionner la langue

Le téléphone Alcatel-Lucent 8001 DeskPhone prend en charge plusieurs langue comme indiquer ci-dessous.

| Changer de langue | 1) Appuyez sur la touche "OK" ou "MENU" > "System Setting>           |
|-------------------|----------------------------------------------------------------------|
|                   | Phone Setting> Language".                                            |
|                   | 2) Sélectionnez la langue voulue : English\ French\ Italian\ Polish\ |
|                   | Portuguese\ Russian\ Spanish\ Turkish\ Chinese                       |
|                   | 3) Lorsque vous avez effectué votre sélection, appuyez sur "Save"    |
|                   | pour l'appliquer.                                                    |

### 3.7.2 Utiliser la fonction Message

Le téléphone Alcatel-Lucent 8001 DeskPhone est doté d'une fonction Message. L'écran LCD signale l'arrivée d'un nouveau message.

| Créer un message   | 1) Appuyez sur la touche "OK" ou "MENU".                              |  |
|--------------------|-----------------------------------------------------------------------|--|
|                    | 2) Sélectionnez "Messaging".                                          |  |
|                    | 3) Voice Message : indiquez le code d'accès à la messagerie vocale.   |  |
|                    | Text Message : permet de composer un message.                         |  |
|                    | 4) Sélectionnez Text Message> New Message.                            |  |
|                    | 5) Indiquez le destinataire du message et saisissez le texte; lorsque |  |
|                    | vous avez terminé, appuyez sur "Send" pour envoyer le message.        |  |
| Boîte de réception | 1) Sélectionnez "Message Inbox".                                      |  |
|                    | 2) Sélectionnez le message à vérifier.                                |  |
|                    | 3) Vous pouvez appuyer sur "Enter" pour lire le message ou sur "Del"  |  |
|                    | pour le supprimer.                                                    |  |

# 3.7.3 Régler l'heure et la date

| SNTP           | 1) Appuyez sur la touche "OK" ou "MENU".                                |
|----------------|-------------------------------------------------------------------------|
|                | 2) Appuyez sur la touche "OK" ou "MENU"> "System Setting> Phone         |
|                | Setting> Time & Date> Time and Date setting> SNTP".                     |
|                | 3) SNTP                                                                 |
|                | - Time Zone : indiquez le fuseau horaire.                               |
|                | - NTP Server 1 : indiquez la première adresse de serveur NTP.           |
|                | - NTP Server 2 : indiquez la deuxième adresse de serveur NTP.           |
|                | - DayLight: Activez/désactivez le changement d'heure.                   |
| Serveur SIP    | 1) Appuyez sur la touche "OK" ou "MENU".                                |
|                | 2) Appuyez sur la touche "OK" ou "MENU"> "System Setting> Phone         |
|                | Setting> Time & Date> Time and Date setting>SIP Server".                |
|                | 3) Appuyez sur la touche "Save".                                        |
| Réglages       | 1) Appuyez sur la touche "OK" ou "MENU".                                |
| 0.0            | 2) Appuyez sur la touche "OK" ou "MENU"> "System Setting> Phone         |
| manuels        | Setting> Time & Date> Time and Date setting> Manual Setting".           |
|                | 3) Réglez manuellement la date et l'heure :                             |
|                | - Manual Setting : sélectionnez l'année, le mois, le jour, l'heure, les |
|                | minutes et les secondes.                                                |
| Format         | 1) Appuyez sur la touche "OK" ou "MENU".                                |
|                | 2) Appuyez sur la touche "OK" ou "MENU". "System Setting> Phone         |
| d'affichage de | Setting> Time & Date> Time Display Format".                             |
| l'heure        | 3) Time Mode : sélectionnez le format 24 heures ou 12 heures.           |
|                | Date mode :                                                             |
|                | DDMMWWW\MMDDWWW\WWWDDMMM\DDMMMYY\YYYMMDD\DDM                            |
|                | MYYYY\MMDDYY\DDMMMYYYY\WWWDDMMM etc.(WWW = jour de la                   |
|                | semaine tel que Mon, Tue, Wed,)                                         |

### 3.7.4 Régler la tonalité et le volume

| Туре     | de | 1) Appuyez sur la touche "OK" ou "MENU" > "System Setting> Phone            |  |  |
|----------|----|-----------------------------------------------------------------------------|--|--|
|          |    | Setting>Ring Type".                                                         |  |  |
| sonnerie |    | 2) Sélectionnez le type de sonnerie voulu, 1 à 8 ou sonnerie personnalisée, |  |  |
|          |    | puis appuyez sur "Save".                                                    |  |  |
| Réglage  | du | 1) Appuyez sur la touche " <b>OK</b> " ou " <b>MENU</b> ".                  |  |  |
| 0.0      |    | 2) Appuyez sur la touche "OK" ou "MENU" > "System Setting> Phone            |  |  |
| volume   |    | Setting> Volume Setting".                                                   |  |  |
|          |    | 3) Vous pouvez régler le volume des options suivantes :                     |  |  |
|          |    | Handset\Speaker\Headset\Ring volume                                         |  |  |
|          |    | 4) Appuyez sur "Enter" pour régler le volume, puis sur "Save".              |  |  |

**REMARQUE : les sonneries personnalisées doivent être téléchargées depuis le site Web.** 

### 3.7.5 Effectuer une recherche dans l'annuaire

| Recherche précise | 1) Appuyez sur la touche <b>"OK"</b> ou <b>"MENU"</b> > "Function Setting", puis sélectionner la fonction de recherche précise " Accurate Search " |  |
|-------------------|----------------------------------------------------------------------------------------------------|--|
|                   | 2) Appuyez ensuite sur "Enable/Disable" puis sur "Save".                                                                                           |  |
|                   | 3) Lorsque le téléphone est en mode inactif, vous pouvez utiliser le<br>clavier numérique pour rechercher un contact.                              |  |
| Recherche T9      | 1) Appuyez sur la touche "OK" ou "MENU" > "Function Setting", puis                                                                                 |  |
|                   | sélectionnez "T9 search".                                                                                                    |  |
|                   | 2) Appuyez ensuite sur "Enable/Disable" puis sur "Save".                                                                                           |  |
|                   | 3) Lorsque le téléphone est en mode inactif, vous pouvez utiliser le                                                                               |  |
|                   | clavier numérique pour rechercher un contact à l'aide de la                                                                                        |  |
|                   | méthode T9.                                                                                                    |  |

**REMARQUE : la valeur par défaut pour la recherche dans l'annuaire est "Accurate Search".** 

### 3.7.6 Fonctions ne pouvant pas être configurées depuis le

#### clavier

Les fonctions ci-dessous ne peuvent pas être configurées depuis le clavier :

- 1) Plan de numérotation
- 2) Type de sonnerie personnalisée
- 3) Serveur SNTP, date & heure
- 4) Mise à niveau du firmware ou sauvegarde du fichier de configuration

# 4. Interface utilisateur Web

Vous pouvez personnaliser votre téléphone via l'interface utilisateur du téléphone comme nous venons de le voir, mais aussi via l'interface utilisateur Web. Pour pouvoir accéder à cette interface, vous devez connaître l'adresse IP de votre nouveau téléphone. Pour obtenir l'adresse IP, appuyez sur la touche "C" sur le téléphone. Entrez l'adresse IP (ex. HTTP://192.168.0.10 or 192.168.0.10) dans la barre d'adresse de votre navigateur Web sur votre PC. Le nom utilisateur et le mot de passe par défaut sont root (respectez la casse).

#### Interface principale - Page Phone Status

Dans cette page s'affichent les informations suivantes : System Run Time, Register Status, Network Status, System Information:

|                                                      |                       |                                    | 🧱 Administrator   Logout             |
|------------------------------------------------------|-----------------------|------------------------------------|--------------------------------------|
| Alcatel Lucent 🅢                                     |                       |                                    | Please Select Language:              |
|                                                      |                       |                                    | English(English)                     |
| Current L                                            | ocation: Phone Status |                                    |                                      |
| Phone Status Phone                                   | Status                |                                    |                                      |
|                                                      |                       |                                    | D Note                               |
| Network                                              | System Run Time       | 4 Days23 Hours54 Minutes57 Seconds | Register status:                     |
| NAMES OF TAXABLE PARTY AND ADDRESS OF TAXABLE PARTY. | Register status       |                                    | It shows the Register Status.        |
| SIP Account                                          | Account1              | Registered                         |                                      |
|                                                      | Account2              | Unregister                         | Network Status:                      |
| Phone Setting                                        | Network Status        |                                    | It shows the information of LAN port |
|                                                      | LAN Connection        | Static                             | and PC port.                         |
| PhoneBook                                            | MAC Address           | 00:26:8b:01:e4:e2                  |                                      |
| Phone Maintenance                                    | LAN IP Address        | 192.168.0.114                      | System Info:                         |
| Those maintenance                                    | Netmask               | 255.255.255.0                      | It shows the version of firmware     |
| Security                                             | Gateway               | 192.168.0.1                        |                                      |
|                                                      | Primary DNS           | 192.168.0.181                      |                                      |
|                                                      | Secondary DNS         | 0.0.0.0                            |                                      |
|                                                      | VPN IP Address        |                                    |                                      |
|                                                      | PC IP Address         |                                    |                                      |
|                                                      | PC Netmask            |                                    |                                      |
|                                                      | Device Type           | Bridge                             |                                      |
|                                                      | DHCP Server           | off                                |                                      |
|                                                      | System Info           |                                    |                                      |
|                                                      | Phone Model           | Alcatel-Lucent 8001 DeskPhone      |                                      |

| ÉLÉMENT            | DESCRIPTION                                                          |  |
|--------------------|----------------------------------------------------------------------|--|
| System Run Time    | Durée d'exécution du système.                                        |  |
| Register Status    | État d'enregistrement des comptes 1 à 3.                             |  |
| Network Status     | État du réseau : connexion LAN, adresse MAC, adresse IP LAN, masque  |  |
|                    | réseau, passerelle, DNS principal, DNS secondaire, service VPN IP,   |  |
|                    | adresse IP du PC, masque réseau du PC, type de terminal, serveur     |  |
|                    | DHCP.                                                                |  |
| System Information | Modèle du téléphone, version du logiciel, version du matériel, ID du |  |
|                    | matériel, version du noyau, URL du serveur de configuration          |  |
|                    | automatique, adresse IP du serveur TFTP.                             |  |

Alcatel-Lucent 8001 DeskPhone 8AL90895FRAAed01

```
Document Alcatel-Lucent confidentiel. Copyright © 2014. Tous droits réservés.
Page 25 / 56
```

### 4.1 Paramètres réseau - Page Network

### 4.1.1 Paramètres de port LAN - Page LAN Port

#### Paramètres de base - Page Basic

| Basic | >>                      |                                         |
|-------|-------------------------|-----------------------------------------|
|       | • DHCP 🕜                |                                         |
|       | Hostname(Option 12)     |                                         |
|       | Manufacturer(Option 60) |                                         |
|       | O Static IP 🕜           |                                         |
|       | IP Address              | 192.168.0.200                           |
|       | Netmask                 | 255.255.255.0                           |
|       | Gateway                 | 192.168.0.1                             |
|       | Ο ΡΡΡοΕ 🕜               |                                         |
|       | Username                |                                         |
|       | Password                |                                         |
|       | MTU                     | 1500 Default: 1500                      |
|       | DNS Settings            |                                         |
|       | DNS                     | $\odot$ Automatic $\bigcirc$ Manual DNS |
|       | Primary DNS             | 192.168.0.1                             |
|       | Secondary DNS           | 0.0.0                                   |

| ÉLÉMENT                 | DESCRIPTION                                                 |
|-------------------------|-------------------------------------------------------------|
| Network Connection Mode | Trois modes de connexion sont proposés : DHCP, Static IP et |
|                         | PPPoE.                                                      |
| DNS Settings            | Sélectionnez le mode DNS voulu et entrez les adresses des   |
|                         | serveurs DNS principal et secondaire.                       |

Alcatel-Lucent 8001 DeskPhone 8AL90895FRAAed01 Document Alcatel-Lucent confidentiel. Copyright © 2014. Tous droits réservés. Page **26** / 56

#### Paramètres avancés - Page Advanced

| Port Management Settings |                                                            |             |
|--------------------------|------------------------------------------------------------|-------------|
| HTTP Port                | 80                                                         |             |
| Telnet Port              | 23                                                         |             |
| Socket5 Proxy Server     |                                                            |             |
| Socket5 Proxy Server     | $\odot$ off $\bigcirc$ on                                  |             |
| Server IP                |                                                            | *           |
| Port                     | 1080 *                                                     |             |
| Anonymous Login          | $\checkmark$                                               |             |
| Username                 |                                                            | ]           |
| Password                 |                                                            |             |
| Paging Setting           |                                                            |             |
| Paging 1                 | $\odot$ off $\bigcirc$ on                                  |             |
| Group IP                 |                                                            | Port: 10000 |
| Paging 2                 | ${\ensuremath{ \bullet }}$ off ${\ensuremath{ \circ }}$ on |             |
| Group IP                 |                                                            | Port: 10000 |
| Paging 3                 | ${\ensuremath{ \bullet }}$ off ${\ensuremath{ \circ }}$ on |             |
| Group IP                 |                                                            | Port: 10000 |
| Paging 4                 | ${\ensuremath{ \bullet }}$ off ${\ensuremath{ \circ }}$ on |             |
| Group IP                 |                                                            | Port: 10000 |
| Paging 5                 | $\textcircled{\black}$ off $\bigcirc$ on                   |             |
| Group IP                 |                                                            | Port: 10000 |

Please Note: Changing the default HTTP Port (80) will require using the new port number to access the IP phone web interface. Please note that changes require a reboot. Use the following format when not using the default HTTP (http://ip address:portnumner).

| ÉLÉMENT                  | DESCRIPTION                                                                                                    |
|--------------------------|----------------------------------------------------------------------------------------------------|
| Port Management Settings |                                                                                                    |
| HTTP Port                | Le port Web par défaut est 80. Si vous voulez le modifier (par<br>exemple le définir sur 88) :                                                                                                    |
|                          | Vous devez entrer l'adresse IP et le port Web utilisés pour<br>accéder à la page Web (par exemple <u>HTTP://192.168.0.200:88</u> ).<br>La modification prendra effet à la prochaine réinitialisation du<br>téléphone.                                                        |
| Telnet Port              | Le port Telnet par défaut est 23. Si vous voulez le modifier (par<br>exemple le définir sur 2003) : vous devez entrer l'adresse IP et le<br>port Telnet à utiliser pour accéder à la page Web (par exemple<br>HTTP://192.168.0.200:2003). La modification prendra effet à la |

Alcatel-Lucent 8001 DeskPhone 8AL90895FRAAed01

Document Alcatel-Lucent confidentiel. Copyright © 2014. Tous droits réservés. Page  ${\bf 27}$  / 56

|                                                                                            | prochaine réinitialisation.                                 |  |
|--------------------------------------------------------------------------------------------|-------------------------------------------------------------|--|
|                                                                                            |                                                             |  |
|                                                                                            |                                                             |  |
|                                                                                            |                                                             |  |
| Socket5 Proxy Server                                                                       |                                                             |  |
| Socket5 Proxy Server                                                                       | Activez ou désactivez le paramètre Socket5 Proxy Server.    |  |
| Server IP                                                                                  | Adresse IP du serveur Proxy Socket5.                        |  |
| Port                                                                                       | Port du  du serveur Proxy Socket5, 1080 par défaut.         |  |
| Anonymous Login                                                                            | Activez ou désactivez le nom d'utilisateur du serveur Proxy |  |
|                                                                                            | Socket5.                                                    |  |
| Paging Setting (REMARQUE : définissez l'ordre de priorité pour la fonction de recherche de |                                                             |  |
| personne, "paging 1" est la priorité la plus élevée.)                                      |                                                             |  |
| Paging1                                                                                    | Activez ou désactivez la fonction de recherche de personne. |  |
| Group IP and Port                                                                          | Adresse IP de groupe et port à utiliser pour la fonction de |  |
|                                                                                            | recherche de personne.                                      |  |

### 4.1.2 Paramètres de port PC - Page PC Port

Normalement, choisissez l'option Bridge. Si vous sélectionnez Router, vous devez indiquer l'adresse IP et le masque de réseau du routeur.

| 💿 Bridge 🕜  |                           |   |
|-------------|---------------------------|---|
| ○ Router 🕜  |                           |   |
| IP Address  |                           | * |
| Netmask     |                           | * |
| DHCP Server | $\odot$ off $\bigcirc$ on |   |
| Start IP    |                           |   |
| End IP      |                           |   |

#### Bridge

Vous devez normalement choisir l'option Bridge pour que le port PC et le port LAN partagent le même réseau.

#### Router

L'option Router doit être utilisée pour le port PC du téléphone. Vous devez indiquer l'adresse IP (équivalent de la passerelle) et le masque réseau. Si vous voulez utiliser la fonction DHCP, activez-la dans cette page et indiquez les adresses IP de début et de fin.

### 4.1.3 Paramètres avancés - Page Advanced

#### **Section VPN Setting**

| Enable VPN      |        |
|-----------------|--------|
| VPN Type        | L2TP 🔻 |
| L2TP            |        |
| VPN Server Addr |        |
| VPN Username    |        |
| VPN Password    |        |
| OPEN VPN        |        |

Lorsque vous utilisez l'option VPN Setting, vous pouvez configurer les paramètres suivants :

| VPN Setting     |                                                              |
|-----------------|--------------------------------------------------------------|
| Enable VPN      | Activez ou désactivez VPN pour le téléphone et le PC.        |
| VPN Type:       | Choisissez le type de VPN approprié.                         |
| VPN Server Addr | Indiquez l'adresse IP du réseau VPN.                         |
| VPN Username    | Indiquez le nom utilisateur VPN.                             |
| VPN Password    | Indiquez le mot de passe à utiliser pour l'authentification. |

#### **Section VLAN Setting**

| Enable Vlan: |            |           |            |
|--------------|------------|-----------|------------|
| LAN Port     |            | PC Port   |            |
| VID:         | 0 (0~4094) | VID:      | 0 (0~4094) |
| Priority:    | 0 🗸 (0~7)  | Priority: | 0 🗸 (0~7)  |

Lorsque vous utilisez l'option VLAN Setting, vous pouvez configurer les paramètres suivants :

| VLAN Setting  |                                                                        |
|---------------|------------------------------------------------------------------------|
| Enable VLAN   | Activez ou désactivez l'option VLAN pour le téléphone et le PC.        |
| VID           | Indiquez l'ID du réseau VLAN auquel vous voulez relier le téléphone et |
| [LAN/PC Port] | le PC.                                                                 |

Alcatel-Lucent 8001 DeskPhone 8AL90895FRAAed01 Document Alcatel-Lucent confidentiel. Copyright © 2014. Tous droits réservés. Page **29** / 56

# 5. Paramètres de compte SIP - Page SIP Account

### 5.1 Paramètres de base - Page Basic

| Enable                                | ☑ 🕜                                      |
|---------------------------------------|------------------------------------------|
| Account Mode                          | VOIP V                                   |
| Amount Of Line Account Used           | 1 ( Default: 2)                          |
| Display Name                          | 0                                        |
| Username                              | 5207 * 🕜                                 |
| Authenticate Name                     | 5207                                     |
| Password                              | ••••                                     |
| Label                                 | 0                                        |
| SIP Server                            | 192.168.0.7                              |
| Secondary server                      | 0                                        |
| OutboundProxy Server                  | 0                                        |
| Secondary OutboundProxy Server        | 0                                        |
| Polling Interval Time Of Registration | 32 s Default Value: 32s, Range: 20s~~60s |
| NAT Traversal                         | Disable V                                |
| STUN Server                           | 0                                        |
| BLA                                   | ● off ○ on                               |
| BLA Number                            |                                          |
| Subscribe Period                      | 1800 Default: 1800s, Min: 120s 🚱         |
| Register Expire Time                  | 3600 Default: 3600s, Min: 40s 🚱          |
| Auto Answer                           | ● off ○ on                               |
| SIP Transport                         | ● UDP ○ TCP ○ TLS 🚱                      |
| Ring Type                             | None 🗸 🕜                                 |

Sélectionnez un compte ; les paramètres suivants s'affichent :

| ÉLÉMENT                        | DESCRIPTION                                                        |
|--------------------------------|--------------------------------------------------------------------|
| Enable                         | Vous pouvez choisir on ou off pour activer ou désactiver la ligne. |
| Account Mode                   | Conservez l'option VOIP (ne sélectionnez pas PSTN).                |
| Amount Of Line<br>Account Used | Nombre de lignes utilisées par le compte (2 par défaut)            |

Alcatel-Lucent 8001 DeskPhone 8AL90895FRAAed01

Document Alcatel-Lucent confidentiel. Copyright © 2014. Tous droits réservés. Page  ${\bf 30}$  / 56

| Display Name             | Nom associé à l'ID de l'appelant qui s'affiche lors d'un appel                                                                                          |
|--------------------------|----------------------------------------------------------------------------------------------------|
| Username                 | Nom d'utilisateur fourni par le serveur SIP                                                                                                    |
| Authenticate Name        | ID utilisé pour l'authentification                                                                                                    |
| Password                 | Mot de passe fourni par le serveur SIP                                                                                                    |
| Label                    | Intitulé du compte                                                                                                    |
| SIP Server               | Serveur d'renregistrement, fourni par l'administrateur                                                                                                  |
| Secondary server         | Serveur sur lequel le compte peut s'enregistrer lorsque le serveur principal est indisponible.                                                          |
| Outbound Proxy Server    | Adresse du serveur Proxy sortant                                                                                                    |
| Secondary Outbound       | Serveur sur lequel le compte peut s'enregistrer lorsque le serveur                                                                                      |
| Proxy Server             | principal est indisponible.                                                                                                    |
| Polling Interval Time Of | Intervalle d'interrogation pour l'enregistrement (32 s par défaut)                                                                                      |
| Registration             |                                                                                                    |
| NAT Traversal            | Indique si le serveur STUN est activé ou pas.                                                                                                    |
| STUN Server              | Adresse du serveur STUN (Session Traversal Utilities for NAT)                                                                                           |
| BLA                      | Bridge Line Appearance (BLA), aussi appelé "Shared Line Appearance"<br>(SLA)". En mode BLA, le téléphone peut contrôler l'état des lignes<br>partagées. |
| BLA Number               | Numéro des lignes partagées                                                                                                    |
| Subscribe Period         | Délai d'expiration Subscribe                                                                                                    |
| Register Expire Time     | Délai au bout duquel l'enregistrement du téléphone IP doit s'effectuer de                                                                               |
| SIP Transport            | Trois options sont proposées : UDP/TCP/TLS.                                                                                                    |
| Ring Type                | Sélectionnez le type de sonnerie pour le compte.                                                                                                    |

### 5.2 Paramètres d'appel - Page Call

| Do Not Disturb           | ${\small \bullet} {\small \ }$ off ${\displaystyle \bigcirc} {\small \ }$ on |
|--------------------------|------------------------------------------------------------------------------|
| Anonymous Call           | $\odot$ off $\bigcirc$ on ${\it O}$                                          |
| Anonymous Call Rejection | $\odot$ off $\bigcirc$ on ${igodoldsymbol{O}}$                               |
| Use Session Timer        | ${\ensuremath{ \bullet }}$ off ${\ensuremath{ \circ }}$ on                   |
| Session Timer            | 300 (min:150s)                                                               |
| Call Method              | $\odot$ SIP $\bigcirc$ TEL                                                   |
| DNS-SRV                  | ${\ensuremath{ \bullet  }}$ off ${\ensuremath{ \circ  }}$ on                 |
| Allow-events             | ${\ensuremath{ \bullet  }}$ off ${\ensuremath{ \circ  }}$ on                 |
| Registered NAT           | $\bigcirc$ off $\textcircled{\bullet}$ on                                    |
| UDP Keep-alive Message   | ${\ensuremath{ \bullet }}$ off ${\ensuremath{ \circ }}$ on                   |
| UDP Keep-alive Interval  | 30 (15-60s)                                                                  |

| ÉLÉMENT                     | DESCRIPTION                                                                                                    |
|-----------------------------|----------------------------------------------------------------------------------------------------|
| Call                        |                                                                                                    |
| Do Not Disturb              | Activez/Désactivez la fonction Ne pas déranger.                                                                                                    |
| Anonymous Call              | Activez/Désactivez la fonction d'appel anonyme.                                                                                                    |
| Anonymous Call<br>Rejection | Activez/Désactivez la fonction de refus d'appel anonyme.                                                                                                    |
| Use Session Timer           | Activez/Désactivez la fonction de rafraîchissement de la session. Lorsque cette option est activée, le terminal envoie un paquet Invite pour rafraîchir la session durant un appel. |
| Session Timer               | Entrez la fréquence de rafraîchissements de session.                                                                                                    |
| Call Method                 | Choisissez une méthode d'appel : SIP ou TEL.                                                                                                    |
| DNS-SRV                     | Activez/Désactivez le paramètre DNS-SRV.                                                                                                    |
| Allow-events                | Activez/Désactivez le paramètre Allow-events.                                                                                                    |
| Registered NAT              | Activez/Désactivez le paramètre Registered NAT.                                                                                                    |
| UDP Keep-alive<br>Message   | Le téléphone envoie régulièrement un paquet UDP afin de maintenir<br>l'activité du port et éviter son arrêt par le serveur.                                                         |
| UDP Keep-alive Interval     | La fréquence par défaut est de 30 secondes.                                                                                                    |

### 5.3 Paramètres de sécurité - Page Security

| SIP Encryption       | ● off ○ on 🕜                        |
|----------------------|-------------------------------------|
| RTP Encryption       | $\odot$ off $\bigcirc$ on ${\it O}$ |
| Encryption Algorithm | RC4 🗸                               |
| Encryption Key       |                                     |

| ÉLÉMENT              | DESCRIPTION                                                     |
|----------------------|-----------------------------------------------------------------|
| Security             |                                                                 |
| SIP Encryption       | Activez/Désactivez le cryptage SIP.                             |
| RTP Encryption       | Activez/Désactivez le cryptage RTP.                             |
| Encryption Algorithm | Pour l'instant, RC4 est le seul algorithme de cryptage proposé. |
| Encryption Key       | Indiquez la clé de cryptage.                                    |

# 6. Paramètres du téléphone - Page Phone Setting

### 6.1 Paramètres de base - Page Basic

| BackLight                | ○ off ○ Always On ● timer 60 s (Min:1, Max:255) 🚱                                      |
|--------------------------|----------------------------------------------------------------------------------------|
| Keyboard Lock            | Disabled V                                                                             |
| Hot Line Function        | ● off ◯ Delay 5 s (0-30)                                                               |
| Hot Number               | 0                                                                                      |
| Auto Answer              | $\odot$ off $\bigcirc$ on $\bigcirc$ Turn On But Filter This Group : NONE $\checkmark$ |
| Auto Answer Mode         | $\odot$ Hands Free $\bigcirc$ Handle $\bigcirc$ Headset                                |
| Call Waiting             | ○ off ⊙ on 🚱                                                                           |
| Call Waiting Tone        | ○ off ● Play on currently active device Frequency: 10 s (5-60)                         |
| DTMF                     | ● RFC 2833 ○ Inband ○ SIP Info ○ Auto 🚱                                                |
| Fuzzy Search             | ● off ○ on                                                                             |
| Phonebook Search         | Accurate Search      T9                                                                |
| Call List Save           | ○ off ● on                                                                             |
| Network Packet Mirroring | Off 🗸                                                                                  |

Alcatel-Lucent 8001 DeskPhone 8AL90895FRAAed01 Document Alcatel-Lucent confidentiel. Copyright © 2014. Tous droits réservés. Page **33** / 56

| ÉLÉMENT                     | DESCRIPTION                                                                                                    |
|-----------------------------|----------------------------------------------------------------------------------------------------|
| Basic                       |                                                                                                    |
| Back Light                  | Choisissez l'option de rétroéclairage de l'écran LCD du téléphone : éteint (off), toujours allumé (Always On), temporisation (Timer).                                     |
| Keyboard Lock               | Activez/Désactivez le verrouillage du clavier. Vous pouvez verrouiller la touche MENU, les touches de fonction, toutes les touches sauf la touche de réponse automatique. |
| Hot Line function           | Le numéro indiqué dans ce champ est automatiquement composé lorsque vous décrochez le combiné.                                                                            |
| Hot Number                  | Entrez le numéro voulu.                                                                                                    |
| Auto Answer                 | Activez/Désactivez le mode de réponse automatique. Vous pouvez<br>également définir un filtre pour un groupe de contacts.                                                 |
| Auto Answer Mode            | Configurez le mode de réponse automatique en indiquant le mode à utiliser (mains libres, combiné, casque).                                                                |
| Call Waiting                | Activez/Désactivez la mise en attente d'un appel entrant alors qu'un appel est déjà en cours.                                                                             |
| Call Waiting Tone           | Sélectionnez la fréquence d'émission de la tonalité d'attente.                                                                                                    |
| DTMF                        | Sélectionnez le mode de transmission DTMF : RFC 2833, Inband, SIP Info,<br>Auto.                                                                                          |
| Fuzzy Search                | Activez/Désactivez la recherche (par analogie) de contact dans l'annuaire lorsque le téléphone est inactif.                                                               |
| Phone Book Search           | Activez/Désactivez la recherche de contact dans l'annuaire en mode<br>Accurate ou T9.                                                                                     |
| Call List Save              | Désactivez/Activez l'enregistrement de la liste des appels sur le téléphone.                                                                                              |
| Network Packet<br>Mirroring | Lorsque vous sélectionnez on, vous pouvez capturer la liste sur votre ordinateur en le branchant sur le port PC du téléphone.                                             |

| Set Time<br>Mode                 | ● SNTP ○ SIP Server ○ PSTN ○ Manual                                                                |
|----------------------------------|----------------------------------------------------------------------------------------------------|
| SNTP Server                      | sparky.services.adelaide.edu.au 🚱                                                                  |
|                                  | ● sparky.services.adelaide.edu.au ∨ List                                                           |
|                                  | Sparky.services.adelaide.edu.au Manual                                                             |
| Update<br>Interval<br>(seconds)  | 600 Seconds                                                                                        |
| Daylight<br>Savings Time<br>Mode | $\bigcirc$ always off $\bigcirc$ always on $\odot$ Auto 🕜                                          |
| Time Format                      | ● 24 Hour ○ 12 Hour 🚱                                                                              |
| Date Format                      | DD MM WWW 🗸 🚱                                                                                      |
| Time Zone-<br>GMT                | GMT+08:00 Beijing V                                                                                |
| Manual<br>Setting                | 2000     Year     1     Month     1     Days     0       Hours     0     Minutes     0     Seconds |

### 6.1.1 Paramètres de date et d'heure - Page Time Settings

| ÉLÉMENT               | DESCRIPTION                                                                                |
|-----------------------|--------------------------------------------------------------------------------------------|
| Time Settings         |                                                                                            |
| Set Time Mode         | Vous pouvez sélectionner l'un des modes suivants : SNTP, SIP Server, PSTN ou Manual.       |
| SNTP Server           | Vous pouvez sélectionner le serveur SNTP dans la liste ou entrez une adresse manuellement. |
| Update Interval       | Indiquez la fréquence d'actualisation sur le serveur SNTP.                                 |
| Day Light Saving Time | Activez/Désactivez la fonction DST (heure d'été) sur le téléphone.                         |
| Time Format           | Vous pouvez choisir le format 24 heures ou 12 heures.                                      |
| Date Format           | Choisissez le format de date approprié dans la liste.                                      |
| Time Zone-GMT         | Choisissez un fuseau horaire pour le téléphone.                                            |
| Manual Setting        | Vous pouvez régler la date et l'heure manuellement.                                        |

# 6.1.2 Paramètres d'appel - Page Call

| Pickup Function                                   | $\bigcirc$ off $\odot$ on                                    |
|---------------------------------------------------|--------------------------------------------------------------|
| Pickup Code                                       | 123                                                          |
| Message                                           | *97                                                          |
| Booking Voicemail                                 | No V                                                         |
| Play Voicemail Tone                               | ● off ○ on                                                   |
| Miss Call Display                                 | ○ off ● on                                                   |
| DND Softkey                                       | ○ off ● on                                                   |
| Play Hangup Tone                                  | ○ off ● on                                                   |
| Transfer Code                                     | ● off ○ on Number:                                           |
| Conference Exit Result                            | <ul> <li>Disconnect All O Others Remain Connected</li> </ul> |
| Return code when refuse                           | 603(Decline) V                                               |
| Return code when DND                              | 603(Decline) V                                               |
| Flash hook time(<800ms)                           | 500                                                          |
| Called No AnswerTime                              | 70 s (Min:20, Max:99)                                        |
| Pound Send Mothod                                 | ● # ○ %23                                                    |
| RFC 2833 PayLoad                                  | 101                                                          |
| P-Asserted-Identity                               | $\bigcirc$ off $\odot$ on                                    |
| SIP Session Timer(seconds) T1                     | 0.5                                                          |
| SIP Session Timer(seconds) T2                     | 4 🕜                                                          |
| SIP Session Timer(seconds) T4                     | 5 🕜                                                          |
| Local SIP port                                    | 5060 (Default: 5060)                                         |
| •                                                 | (Default: 5060)                                              |
| RTP Port Range                                    | 10000 10128                                                  |
| RTP Port Range<br>Affiliated Port                 | 0000 10128<br>0 off • on                                     |
| RTP Port Range<br>Affiliated Port<br>Headset Mode | 0000 10128<br>○ off ● on<br>● Normal ○ Seat Mode             |

| ÉLÉMENT              | DESCRIPTION                                                                                                    |  |
|----------------------|----------------------------------------------------------------------------------------------------|--|
| Call                 |                                                                                                    |  |
| Pickup Function      | Cette fonction permet à une autre personne de répondre à un appel<br>arrivant sur votre poste.                       |  |
| Pickup Code          | Indiquez le code d'interception.                                                                                     |  |
| Message              | Indiquez le code d'accès à la messagerie vocale.                                                                     |  |
| Booking Voice Mail   | Lorsque cette fonction est activée, le témoin lumineux (Message)<br>s'allume en cas de réception d'un message vocal. |  |
| Play Voice Mail Tone | Lorsque vous activez cette fonction, une tonalité est émise en cas de réception d'un message.                        |  |
| Miss Call Display    | Activez/Désactivez l'affichage Appel manqué sur l'écran LCD du                                                       |  |

Alcatel-Lucent 8001 DeskPhone 8AL90895FRAAed01

Document Alcatel-Lucent confidentiel. Copyright © 2014. Tous droits réservés. Page  ${\bf 36}$  / 56

|                            | téléphone.                                                                                                    |
|----------------------------|----------------------------------------------------------------------------------------------------|
| DND Soft key               | Activez/Désactivez la fonction DND (Ne pas déranger).                                                                                                    |
| Play Hang-up Tone          | Activez/Désactivez la tonalité Raccroché en cas d'occupation de la ligne.                                                                                                |
| Transfer Code              | Désactivez/Activez la fonction de transfert d'appel et indiquez le code à utiliser pour transférer un appel.                                                             |
| Conference Exit Result     | Sélectionnez l'action à exécuter lorsque vous raccrochez pendant une<br>conférence initiée depuis votre poste : déconnecter tous les participants<br>ou vous uniquement. |
| Return Code When<br>Refuse | Sélectionnez le code à envoyer au serveur en cas de refus d'appel.                                                                                                    |
| Return Code When DND       | Sélectionnez le code à envoyer au serveur en cas d'activation de la fonction DND.                                                                                        |
| Flash Hook Time(<800ms)    | Durée de la procédure hook flash.                                                                                                    |
| Called No Answer Time      | Indiquez le délai au terme duquel le téléphone doit raccrocher en cas de non réponse du numéro appelé.                                                                   |
| Pound Send Method          | Conformément à la RFC2396, le caractère dièse "#" sera interprété<br>comme "#" ou comme %23 dans la méthode de requête SIP selon<br>l'option configurée ici.             |
| RFC 2833 Play Load         | Données utiles pour les chiffres DTMF, tonalités et signaux de téléphonie. La valeur par défaut est 101.                                                                 |
| P-Asserted-Identity        | Activez/Désactivez la fonction P-Asserted-Identity.                                                                                                    |
| SIP Session Timer T1       | Indiquez la valeur du temporisateur de session T1.                                                                                                    |
| SIP Session Timer T2       | Indiquez la valeur du temporisateur de session T2.                                                                                                    |
| SIP Session Timer T4       | Indiquez la valeur du temporisateur de session T4.                                                                                                    |
| Local SIP Port             | Indiquez le port SIP à utiliser. La valeur par défaut est 5060.                                                                                                    |
| RTP Port Range             | Indiquez la plage de ports RTP.                                                                                                    |
| Affiliated Port            | Activez/Désactivez la fonction Affiliated Port.                                                                                                    |
| Headset Mode               | Sélectionnez le mode casque : Normal ou Seat.                                                                                                    |
| Ring Type On Seat Mode     | Sélectionnez le mode de sonnerie en mode Seat : Headset (casque) ou<br>Speaker (haut-parleur).                                                                           |

### 6.1.3 Paramètres d'appel VoIP - Page VoIP Call Forward

| Always         | ${\small \bullet} {\small \ }$ off ${\displaystyle \bigcirc} {\small \ }$ on | Number:                          | 0 |
|----------------|------------------------------------------------------------------------------|----------------------------------|---|
| If Busy        | ${\small \bullet} {\small \ }$ off ${\displaystyle \bigcirc} {\small \ }$ on | Number:                          | 0 |
| If No Answer   | ${\small \bullet} {\small \ }$ off ${\displaystyle \bigcirc} {\small \ }$ on | Number:                          | 0 |
| Ring Frequency | 15                                                                           | Seconds (Default: 15s, Max: 15s) |   |

Alcatel-Lucent 8001 DeskPhone 8AL90895FRAAed01

Document Alcatel-Lucent confidentiel. Copyright © 2014. Tous droits réservés. Page  ${\bf 37}$  / 56

| ÉLÉMENT        | DESCRIPTION                                                                                                    |
|----------------|----------------------------------------------------------------------------------------------------|
| Always         | Indiquez si vous voulez toujours transférer les appels et spécifiez le numéro de destination du transfert.                       |
| lf Busy        | Indiquez si vous voulez transférer les appels en cas d'occupation de la ligne et indiquez le numéro de destination du transfert. |
| If No Answer   | Indiquez si vous voulez transférer les appels en cas de non réponse et indiquez le numéro de destination du transfert.           |
| Ring Frequency | Indiquez la fréquence de sonnerie associée au transfert d'un appel entrant<br>(lorsque l'option "If No Answer" est activée).     |

# 6.1.4 Paramètres de qualité de service - Page QoS

| SIP Qos   | 26 | (0-63) |
|-----------|----|--------|
| Voice Qos | 46 | (0-63) |

| ÉLÉMENT   | DESCRIPTION                                                              |
|-----------|--------------------------------------------------------------------------|
| SIP QoS   | Indiquez une valeur comprise entre 0 et 63. La valeur par défaut est 26. |
| Voice QoS | Indiquez une valeur comprise entre 0 et 63. La valeur par défaut est 46. |

# 6.2 Paramètres avancés - Page Advanced

### 6.2 .0 Paramètres audio - Page Audio

#### 6.2.1 Paramètres de base - Page Basic

| Tone 🕜                  |                 |
|-------------------------|-----------------|
| Select Country          | United States 🗸 |
| Ring Volume(0~9)        | 3               |
| Output Volume(1~9)      |                 |
| Handset Volume          | 5               |
| SpeakerPhone Volume     | 5               |
| Headset volume          | 3               |
| Intput Volume(1~7)      |                 |
| Handset Mic Volume      | 3               |
| SpeakerPhone Mic Volume | 3               |
| Headset Mic Volume      | 3               |

| ÉLÉMENT              | DESCRIPTION                                                                                             |
|----------------------|----------------------------------------------------------------------------------------------------|
| Basic                |                                                                                                    |
| Select Country       | Sélectionnez le pays pour la tonalité d'invitation à numéroter. La valeur par défaut est United States. |
| Ring Volume          | Sélectionnez une valeur entre 0 et 9 pour le volume de la sonnerie. La valeur par défaut est 3.         |
| Handset Volume       | Sélectionnez une valeur entre 1 et 9 pour le volume du combiné. La valeur par défaut est 5.             |
| Speaker Phone Volume | Sélectionnez une valeur entre 1 et 9 pour le volume du haut-parleur. La valeur par défaut est 5.        |
| Headset Volume       | Sélectionnez une valeur entre 1 et 9 pour le volume du casque. La valeur par défaut est 3.              |
| Handset MIC Volume   | Sélectionnez une valeur entre 1 et 7 pour le volume du micro du combiné.<br>La valeur par défaut est 3. |
| Speaker Phone MIC    | Sélectionnez une valeur entre 1 et 7 pour le volume du micro du                                         |
| Volume               | haut-parleur. La valeur par défaut est 3.                                                               |
| Headset MIC Volume   | Sélectionnez une valeur entre 1 et 7 pour le volume du micro du casque. La valeur par défaut est 3.     |

Alcatel-Lucent 8001 DeskPhone 8AL90895FRAAed01

Document Alcatel-Lucent confidentiel. Copyright © 2014. Tous droits réservés. Page  ${\bf 39}$  / 56

### 6.2.2 Paramètres avancés - Page Advanced

| Ring 🕜                |                                                                                                    |  |  |  |
|-----------------------|----------------------------------------------------------------------------------------------------|--|--|--|
| Ring Type             | Ring1 V Delete                                                                                                 |  |  |  |
| Uploading Ring Tone   |                                                                                                    |  |  |  |
|                       | Upload Cancel                                                                                                  |  |  |  |
|                       | (Please upload a ring tone with G711A audio coding, Maximum 10 rings and the total sizes must less than 150k.) |  |  |  |
| Audio Codecs 🕜        | $ \begin{array}{c c c c c c c c c c c c c c c c c c c $                                                        |  |  |  |
| Jitter Buffer 🔞       |                                                                                                    |  |  |  |
| Туре                  | ● Adaptive ○ Fixed                                                                                             |  |  |  |
| Min Delay             | 60                                                                                                    |  |  |  |
| Max Delay             | 150                                                                                                    |  |  |  |
| Normal Delay          | 120                                                                                                    |  |  |  |
| Other                 |                                                                                                    |  |  |  |
| Payload Length        | 30 🗸 ms                                                                                                    |  |  |  |
| High Rate of G723.1   | $\checkmark$                                                                                                   |  |  |  |
| VAD                   |                                                                                                    |  |  |  |
| Echo Suppression Mode |                                                                                                    |  |  |  |
| SideTone              |                                                                                                    |  |  |  |

| ÉLÉMENT             | DESCRIPTION                                                                  |  |  |  |
|---------------------|------------------------------------------------------------------------------|--|--|--|
| Ring                |                                                                              |  |  |  |
| Ring Type           | Sélectionnez le type de sonnerie. Le type par défaut est Ring1.              |  |  |  |
| Uploading Ring Tone | Vous pouvez télécharger 10 sonneries maximum avec le codage audio            |  |  |  |
|                     | G711A. Le poids total des fichiers correspondant ne doit pas dépasser        |  |  |  |
|                     | 150 Ко.                                                                      |  |  |  |
| Audio Codec         | Utilisez les touches de navigation pour sélecttionner le codec voulu dans la |  |  |  |
|                     | liste et appuyez sur >> / << pour le déplacer dans l'autre liste.            |  |  |  |
| Jitter Buffer       |                                                                              |  |  |  |
| Туре                | Sélectionnez le type de buffer de gigue à utiliser : Adaptive (valeur par    |  |  |  |
|                     | défaut) ou Fixed.                                                            |  |  |  |
| Min Delay           | Indiquez le délai minimum. La valeur par défaut est 60.                      |  |  |  |
| Max Delay           | Indiquez le délai maximum. La valeur par défaut est 150.                     |  |  |  |
| Normal Delay        | Indiquez le délai standard. La valeur par défaut est 120.                    |  |  |  |
| Other               |                                                                              |  |  |  |

Alcatel-Lucent 8001 DeskPhone 8AL90895FRAAed01

Document Alcatel-Lucent confidentiel. Copyright © 2014. Tous droits réservés. Page  ${\bf 40}$  / 56

| Payload Length                                                       | Indiquez la longueur des données utiles. La valeur par défaut est 30ms. |  |  |
|----------------------------------------------------------------------|-------------------------------------------------------------------------|--|--|
| High Rate Of G723.1                                                  | te Of G723.1 Activez/Désactivez la fonction High Rate of G723.1         |  |  |
| VAD                                                                  | Activez/Désactivez la fonction VAD.                                     |  |  |
| Echo Suppression Mode Activez/Désactivez le mode suppression d'écho. |                                                                         |  |  |
| Side Tone                                                            | Activez/Désactivez l'effet local.                                       |  |  |

# 6.3 Paramètres des touches Ligne - Page Line Keys

|                | Mode                                                                        | Account                                                                      | Name            | Number               |                   |
|----------------|-----------------------------------------------------------------------------|------------------------------------------------------------------------------|-----------------|----------------------|-------------------|
| Key1: Line     | ✓ /                                                                         | Account1 🗸                                                                   |                 |                      |                   |
| Key2: Line     | ✔ /                                                                         | Account1 🗸                                                                   |                 |                      |                   |
| Key3: Line     | ✔ /                                                                         | Account1 🗸                                                                   |                 |                      |                   |
| line keys >>   |                                                                             |                                                                              |                 |                      |                   |
|                | Mode                                                                        |                                                                              | Account         | Name                 | Number            |
| Key1           | : Line<br>Speed Diel                                                        | A                                                                            | ccount'i 🗸      |                      |                   |
| Key2           | Speed Dial Prefix                                                           | <b>k</b> A                                                                   | ccount1 🗸       |                      |                   |
| Key3           | DTMF<br>BLF                                                                 | A                                                                            | ccount1 🗸       |                      |                   |
|                | Paging                                                                      |                                                                              |                 |                      |                   |
|                | Intercom                                                                    |                                                                              | Submit          |                      |                   |
| Function Kove  | S BLA                                                                       |                                                                              |                 |                      |                   |
| ÉLÉMENT        | DESCRIPTIO                                                                  | N                                                                            |                 |                      |                   |
| Line           | Valeur par d                                                                | éfaut.                                                                       |                 |                      |                   |
| Speed Dial     | Utilisez cett                                                               | Utilisez cette option pour accélérer la numérotation d'un numéro que vous    |                 |                      |                   |
|                | utilisez souv                                                               | ent ou que vo                                                                | us avez du mal  | à retenir.           |                   |
| Speed Dial Pre | fix Utilisez cett                                                           | e option pour                                                                | accélérer la nu | umérotation d'un n   | numéro contenant  |
|                | un préfixe.                                                                 |                                                                              |                 |                      |                   |
| DTMF           | Utilisez cette                                                              | e option pour                                                                | activer le mode | e DTMF.              |                   |
| BLF            | Utilisez la fo                                                              | onction BLF (E                                                               | Busy Lamp Field | d, Tableau des post  | tes occupés) pour |
|                | superviser u                                                                | n utilisateur p                                                              | oarticulier.    |                      |                   |
| Paging         | Vous pouve                                                                  | z utiliser cette                                                             | e option pour t | ransmettre rapide    | ment et aisément  |
|                | des annon                                                                   | ces urgentes                                                                 | aux personr     | nes figurant dans    | s le groupe de    |
|                | multidiffusio                                                               | on.                                                                          |                 |                      |                   |
| Call Park      | Vous pouvez                                                                 | Vous pouvez utiliser le parcage d'appel pour mettre un appel en attente puis |                 |                      |                   |
|                | le reprendre sur un autre poste téléphonique du système (dans une autre     |                                                                              |                 |                      |                   |
|                | pièce, burea                                                                | pièce, bureau ou salle de conférence, par exemple).                          |                 |                      |                   |
| Intercom       | Vous pouvez configurer une touche intercom qui permet, sur simple pression, |                                                                              |                 |                      |                   |
|                | de transfére                                                                | r automatique                                                                | ement les appel | s d'un combiné à l'a | autre.            |
| BLA            | Bridge Line                                                                 | Appearance (                                                                 | BLA), aussi app | elé "Shared Line A   | ppearance (SLA)". |
|                | En mode BL                                                                  | En mode BLA, le téléphone peut contrôler l'état des lignes partagées.        |                 |                      |                   |

Document Alcatel-Lucent confidentiel. Copyright © 2014. Tous droits réservés. Page  ${\bf 41}$  / 56

REMARQUE : SEULE LA SÉLECTION DE L'OPTION "SPEED DIAL" ACTIVE LES CHAMPS "NAME" et "NUMBER".

### 6.4 Paramètres des touches de fonction - Page Function Keys

Vous pouvez modifier les paramètres par défaut des touches de fonction selon vos besoins. REMARQUE : SI VOTRE TÉLÉPHONE NE COMPORTE PAS DE TOUCHE DE FONCTION, IGNOREZ CETTE PARTIE.

|             | Operation                        | Account    | Name | Number |
|-------------|----------------------------------|------------|------|--------|
| Up:         | Contacts V                       | Account1 🗸 |      |        |
| Down:       | Redial V                         | Account1 🗸 |      |        |
| Left:       | Default 🗸                        | Account1 🗸 |      |        |
| Right:      | Default                          | Account1 🗸 |      |        |
| OK:         | Redial<br>DND                    | Account1 🗸 |      |        |
| Conference: | Contacts<br>Enterprise Phonebook | Account1 🗸 |      |        |
| Redial:     | LDAP<br>Dir                      | Account1 🗸 |      |        |
| Transfer:   | Speed Dial                       | Account1 V |      |        |
| Hold:       | Call List<br>Missed Calls        | Account1 🗸 |      |        |
| Service:    | Received Calls<br>Dialed Calls   | Account1 🗸 |      |        |
| Diretories: | Menu<br>SMS                      | Account1 🗸 |      |        |
| Menu:       | New SMS                          | Account1 🗸 |      |        |
| Mute:       | Call Forward<br>View Status      | Account1 🗸 |      |        |
| Message:    | Call Forward V                   | Account1 🗸 |      |        |

### 6.5 Paramètres des touches programmables - Page Soft Key

Les touches programmables sont situées juste au-dessous de l'écran LCD. Vous pouvez les modifier en fonction de vos besoins. Dans l'exemple ci-dessous, en mode numérotation, les touches de fonction sont programmées comme suit : Send \Del \Empty \End ; Empty signifie qu'aucune fonction n'est associée à la touche.

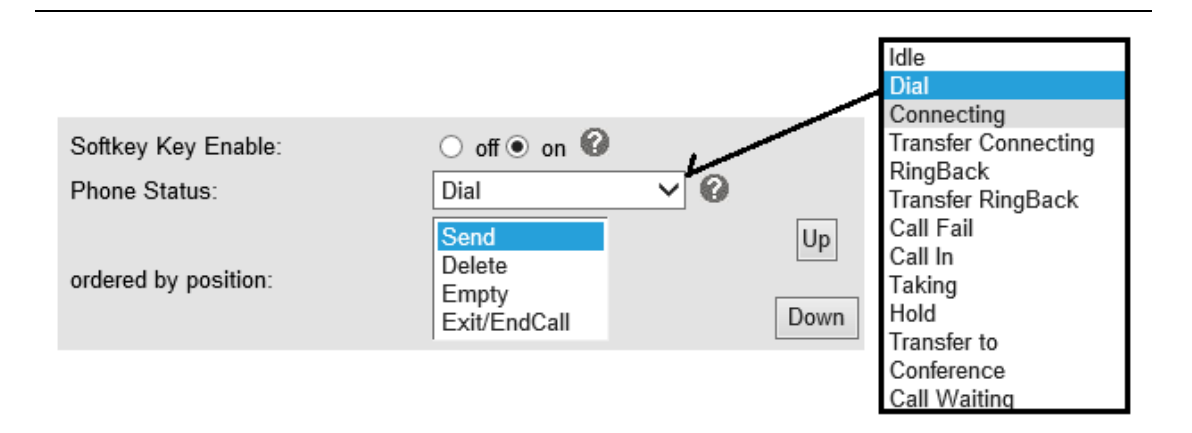

#### 6.6 Paramètres de plan de numérotation - Page Dial Plan

Si vous voulez définir un plan de numérotation, cliquez sur "Dial Plan".

| <b>√</b> | Send Key        |                 | ○ * ● #    | ○ * ● #     |  |  |
|----------|-----------------|-----------------|------------|-------------|--|--|
|          | Dial Length     |                 | 25         | 25          |  |  |
|          | No Dial Timeout |                 | 5          | 5           |  |  |
| ID       | Operation       | Prefix          | IP Address | Description |  |  |
|          | Add Rule        | Delete All Rule | ]          |             |  |  |

| ÉLÉMENT         | DESCRIPTION                                                                                  |
|-----------------|----------------------------------------------------------------------------------------------|
| Send Key        | Sélectionnez l'option par défaut à utiliser avec la touche Send.                             |
| Dial Length     | L'activation de cette fonction limite la durée de numérotation. La valeur par défaut est 25. |
| No Dial Timeout | Indiquez la valeur du délai d'attente de numérotation ; la valeur par défaut est 5.          |
| Dial Rule       | Sélectionnez le bouton Add Rule pour ajouter une règle de numérotation.<br>Voir ci-dessous.  |

| ID                         | 1 🗸                                                                                                    | Description          |           |  |  |
|----------------------------|----------------------------------------------------------------------------------------------------|----------------------|-----------|--|--|
| IP                         |                                                                                                    | Port(Default 5060)   | 5060      |  |  |
| Prefix                     |                                                                                                    |                      |           |  |  |
| Called<br>Insert<br>Number | Disable V                                                                                                    | Called Delete Number | Disable 🗸 |  |  |
| Position                   |                                                                                                    | Position             |           |  |  |
| Number                     |                                                                                                    | Length               |           |  |  |
|                            | (Note: When you want to add code and delete at the same time, you can add code<br>first, after that base on the number you add, decide the position and length of the |                      |           |  |  |

delete code.)

| ÉLÉMENT              | DESCRIPTION                                                               |  |  |  |
|----------------------|---------------------------------------------------------------------------|--|--|--|
| ID                   | Entrez l'ID du plan de numérotation.                                      |  |  |  |
| IP                   | ntrez l'adresse IP du téléphone à appeler.                                |  |  |  |
| Description          | ntrez une description pour cette règle de numérotation.                   |  |  |  |
| Port                 | Indiquez le port à utiliser avec cette règle de numérotation. Le port par |  |  |  |
|                      | défaut est 5060.                                                          |  |  |  |
| Prefix               | Entrez le numéro à composer pour appeler le téléphone associé à la règle. |  |  |  |
| Called Insert Number | Deux options sont proposées : Enable et Disable.                          |  |  |  |
| Position             | Indiquez la position à laquelle vous voulez insérer le numéro.            |  |  |  |
| Number               | Indiquez le numéro à insérer.                                             |  |  |  |
| Called Delete Number | Deux options sont proposées : Enable et Disable.                          |  |  |  |

REMARQUE : pour de plus amples informations sur les règles de numérotation, rendez-vous sur le site Web, à l'adresse ci-dessous, et téléchargez la documentation appropriée. HTTP://www.ALCATEL-LUCENT.cn/en.

#### 6.7 Paramètres de stratégie IP - Page IP Strategy

Vous pouvez utiliser la fonction IP Strategy pour créer une liste de numéros autorisés pour les appels entrants.

Si par exemple votre liste contient l'adresse IP 192.168.0.248, cela indique que seuls les appels provenant de cette adresse IP sont autorisés.

| IP Strategy ● off ○ on |           |            |             |         |  |
|------------------------|-----------|------------|-------------|---------|--|
| ID                     | Operation | IP Address | Description | Account |  |

# 7. Paramètres d'annuaire - Page Phone Book

La page Phone Book permet de configurer les paramètres Group, Contact, LDAP et Ban List.

Reportez-vous aux sections ci-après pour plus de détails.

#### 7.1 Paramètres de groupe - Page Group

Dans cette page Web, vous pouvez ajouter, modifier ou supprimer un groupe dans un annuaire.

| ID<br>Group                                                                                                    | Name          | 2 V<br>test2            | Des                            | cription<br>1 Type | test2     |
|----------------------------------------------------------------------------------------------------|---------------|-------------------------|--------------------------------|--------------------|-----------|
|                                                                                                    |               | L                       |                                | , ,,               |           |
|                                                                                                    | Submit Cancel |                         |                                |                    |           |
|                                                                                                    |               | Click the groupname you | ı can modify or delete the mer | nber of the group  |           |
| ID                                                                                                    | Operation     | Group Name              | Group Member                   | Description        | Ring Type |
| 1                                                                                                    | d 🗇           | test                    | 0                              | test               | Ring1     |
| Attention: If you Click 'Delete Group' or 'Delete All Group', the member of group can not within a group, please click the group and delete the group. |               |                         |                                |                    |           |
| Add Group Delete All Group                                                                                                    |               |                         |                                |                    |           |

Pour ajouter un groupe, cliquez sur "Add Group".

Pour modifier un groupe existant, cliquez sur 🧖.

Pour supprimer un groupe existant, cliquez sur  $\overline{m}$ , si vous voulez supprimer tous les groupes, cliquez sur "Delete All Group".

#### 7.2 Paramètres de contact - Page Contact

Dans cette page Web, vous pouvez ajouter, modifier ou supprimer un contact dans un annuaire. L'annuaire peut enregistrer 300 contacts.

| Serial Number                                                                                      |     | 1 🗸     |           |                                              |            |
|----------------------------------------------------------------------------------------------------|-----|---------|-----------|----------------------------------------------|------------|
| First Name                                                                                         |     | test    |           | Last Name                                    | test       |
| Mobile Number                                                                                      |     | 1111    |           | Office Number                                | 1111       |
| OtherNum                                                                                           | ber | 1111    |           | Account                                      | Account1 🗸 |
| Group1                                                                                             |     | test 🗸  |           | Group2                                       | None 🗸     |
| Submit     Cancel       Delete     ID     Operation     Name     Phone     Group                   |     |         |           |                                              |            |
|                                                                                                    | 1   | / 🗃 🖬 🔶 | test test | Number1:1111<br>Number2:1111<br>Number3:1111 | test       |
| Attention:If you want to download or upload the contact, please go to the "Phone Maintenance" page |     |         |           |                                              |            |
| Add Contact Delete All Contact                                                                     |     |         |           |                                              |            |

Alcatel-Lucent 8001 DeskPhone 8AL90895FRAAed01

Document Alcatel-Lucent confidentiel. Copyright © 2014. Tous droits réservés. Page **45** / 56 Pour ajouter un groupe, cliquez sur "Add Contact".

Pour modifier un contact existant, cliquez sur 🧖.

Pour supprimer un groupe existant, cliquez sur  $\overline{m}$ , si vous voulez supprimer tous les groupes, cliquez sur "Delete All Contact".

Pour modifier ou déplacer le contact sélectionné vers la liste noire (Ban List), cliquez sur 🔳. Pour télécharger et enregistrer sur PC le contact sélectionné, cliquez sur 🚽.

#### 7.3 Paramètres LDAP - Page LDAP

: pour de plus amples informations sur la fonction LDAP, rendez-vous sur le site Web, à l'adresse <u>http://www.alcatel-lucent.cn/en</u>. Voir la capture d'écran ci-après pour un exemple de configuration.

Exemple :

LDAP Name Filter : (sn=%s) LDAP Number Filter : (telephoneNumber=%s) Server Address : 192.168.0.65 BASE : DC=Idap,DC=ALCATEL-LUCENT,DC=com

Username : bb@ldap.ALCATEL-LUCENT.com

Password : ALCATEL-LUCENT\_2012

LDAP Name Attributes 1 : sn

LDAP Name Attributes 2 : cn

LDAP Number Attributes 1 : telephoneNumber

| LDAP                          | ○ on ● off 🕜              |
|-------------------------------|---------------------------|
| LDAP Name Filter              | (sn=%s)                   |
| LDAP Number Filter            | (telephoneNumber=%        |
| Server Address                | 192.168.0.65              |
| Cwmp Port                     | 389                       |
| Base                          | DC=Idap,DC=escene,        |
| Username                      | bb@ldap.escene.com        |
| Password                      | escene_2012               |
| Max. Hits(1~32000)            | 50                        |
| LDAP Name Attributes 1        | sn 🕜                      |
| LDAP Name Attributes 2        | cn                        |
| LDAP Name Attributes 3        |                           |
| LDAP Number Attributes 1      | telephoneNumber           |
| LDAP Number Attributes 2      |                           |
| LDAP Number Attributes 3      |                           |
| Protocol                      | ○ Version2                |
| Search Delay(ms)(0~2000)      | 0                         |
| LDAP Lookup For Incoming Call | $\odot$ on $\bigcirc$ off |
| LDAP Lookup For PreDial/Dial  | ● on ○ off 🕜              |

### 7.4 Paramètres de liste noire - Page Ban List

Dans cette page Web, vous pouvez ajouter, modifier ou supprimer un contact dans la liste noire.

| Serial Number | 1 🗸                  | Description   | test3 |
|---------------|----------------------|---------------|-------|
| First Name    | test3                | Last Name     | testc |
| Mobile Number | 3333                 |               |       |
| Home Number   | 3333                 |               |       |
| Office Number | 3333                 |               |       |
| Account       | Auto<br>Account1     |               |       |
|               | Account2<br>Account3 | Submit Cancel |       |

Alcatel-Lucent 8001 DeskPhone 8AL90895FRAAed01 Document Alcatel-Lucent confidentiel. Copyright © 2014. Tous droits réservés. Page **47** / 56

| ID                             | Operation | Name        | Phone                                        | Description | Account |  |
|--------------------------------|-----------|-------------|----------------------------------------------|-------------|---------|--|
| 1                              | 1 🖬 🗟     | test3 testc | Number1:3333<br>Number2:3333<br>Number3:3333 | test3       | Auto    |  |
|                                |           |             |                                              |             |         |  |
| Add BanList Delete All BanList |           |             |                                              |             |         |  |

Pour ajouter un contact dans la liste noire, cliquez sur "Add Ban List".

Pour modifier un contact dans la liste noire, cliquez sur 🧖.

Pour supprimer un contact de la liste noire, cliquez sur  $\overline{m}$ , si vous voulez supprimer tous les contacts de la liste, cliquez sur "Delete All Ban List".

Pour modifier un contact de la liste noire ou le déplacer vers un groupe, cliquez sur 🤘

# 8. Paramètres de maintenance du téléphone

# - Page Phone Maintenance

#### 8.1 Paramètres de base - Page Basic

REMARQUE : ne coupez pas le courant et ne débranchez pas le câble réseau pendant les procédures de maintenance décrites ci-après !

### 8.1.1 Mise à niveau HTTP - Page HTTP Upgrade

| /ous pouvez mettre à niveau le logiciel (noyau, fichiers de configuration, etc.) via HTTP. |                 |  |  |  |
|--------------------------------------------------------------------------------------------|-----------------|--|--|--|
| HTTP Upgrade >>                                                                            |                 |  |  |  |
| Select a File                                                                              | Browse          |  |  |  |
| Software Upgrade                                                                           | Upgrade         |  |  |  |
| Kernel Upgrade                                                                             | Kernel Upgrade  |  |  |  |
| Configuration                                                                              | Upload Download |  |  |  |
| XML PhoneBook                                                                              | Upload Download |  |  |  |
| Vcard                                                                                      | Upload Download |  |  |  |
| EXT Module                                                                                 | Upload Download |  |  |  |
| Log                                                                                        | Download        |  |  |  |
| All Config File                                                                            | Download        |  |  |  |

Alcatel-Lucent 8001 DeskPhone 8AL90895FRAAed01

Document Alcatel-Lucent confidentiel. Copyright © 2014. Tous droits réservés. Page 48 / 56

| Lorsque vous utilise | z l'option HTTP Upgrade, vous pouvez configurer les paramètres suivants : |  |  |  |
|----------------------|---------------------------------------------------------------------------|--|--|--|
| HTTP Upgrade         |                                                                           |  |  |  |
| Select a File        | Cliquez sur le bouton Browse pour rechercher le fichier de                |  |  |  |
|                      | logiciel/noyau/configuration à mettre à jour via HTTP.                    |  |  |  |
| Software             | Cliquez sur le bouton Upgrade pour mettre à niveau le logiciel du         |  |  |  |
| Upgrade              | téléphone.                                                                |  |  |  |
| Kernel Upgrade       | Cliquez sur le bouton Kernel Upgrade pour mettre à niveau le noyau du     |  |  |  |
|                      | téléphone.                                                                |  |  |  |
| Configuration        | Cliquez sur le bouton Upload ou Download pour téléverser ou télécharger   |  |  |  |
|                      | le fichier de configuration du téléphone.                                 |  |  |  |
| XML Phone Book       | Cliquez sur le bouton Upload ou Download pour téléverser ou télécharger   |  |  |  |
|                      | l'annuaire XML du téléphone.                                              |  |  |  |
| Vcard                | Vous pouvez télécharger (Download) tous les contacts en mode Vcard,       |  |  |  |
|                      | mais vous ne pouvez téléverser (Upload) qu'un contact à la fois.          |  |  |  |
| EXT Module           | Ce téléphone ne prend pas en charge cette fonction.                       |  |  |  |
|                      |                                                                           |  |  |  |
| Log                  | Utilisé par l'administrateur pour la résolution des incidents.            |  |  |  |
|                      |                                                                           |  |  |  |
| All Config File      | Permet de télécharger tous les fichiers de configuration : configuration, |  |  |  |
|                      | externe, journal, annuaire XML, annuaire d'entreprise.                    |  |  |  |

### 8.1.2 Mise à niveau FTP - Page FTP Upgrade

Vous pouvez mettre à niveau le logiciel, le noyau, les fichiers de configuration, etc., via FTP.

| TP Upgrade >>                 |                           |  |  |  |
|-------------------------------|---------------------------|--|--|--|
| Server IP                     |                           |  |  |  |
| Filename                      |                           |  |  |  |
| Username                      |                           |  |  |  |
| Password                      |                           |  |  |  |
| Software Upgrade              | Upgrade                   |  |  |  |
| Kernel Upgrade                | Kernel Upgrade            |  |  |  |
| Note: It's no necessary to in | put filename when backup. |  |  |  |
| Configuration                 | Update Backup             |  |  |  |
| Phone Book                    | Update Backup             |  |  |  |
| EXT Module                    | Update Backup             |  |  |  |

Lorsque vous utilisez l'option FTP Upgrade, vous pouvez configurer les paramètres suivants :

| FTP Upgrade      |                                                                       |
|------------------|-----------------------------------------------------------------------|
| Server IP        | Entrez l'adresse IP du serveur FTP.                                   |
| Filename         | Indiquez le nom du fichier à télécharger depuis le serveur FTP.       |
| Username         | Entrez le nom utilisateur à fournir pour accéder au serveur FTP.      |
| Password         | Entrez le mot de passe à fournir pour accéder au serveur FTP.         |
| Software Upgrade | Cliquez sur le bouton Upgrade pour mettre à niveau le logiciel du     |
|                  | téléphone.                                                            |
| Kernel Upgrade   | Cliquez sur le bouton Kernel Upgrade pour mettre à niveau le noyau du |
|                  | téléphone.                                                            |
| Configuration    | Permet de mettre à jour/sauvegarder le fichier de configuration du    |
|                  | téléphone.                                                            |
| Phone Book       | Permet de mettre à jour/sauvegarder l'annuaire du téléphone.          |
|                  |                                                                       |
| EXT Module       | Ce téléphone ne prend pas en charge cette fonction.                   |
|                  |                                                                       |

REMARQUE : il n'est pas nécessaire d'entrer les noms de fichier lorsque vous sauvegardez les fichiers de configuration, d'annuaire et de module d'extension.

### 8.1.3 Mise à niveau TFTP - Page TFTP Upgrade

| TFTP Upgrade >> |                                        |             |        |  |
|-----------------|----------------------------------------|-------------|--------|--|
| Serve           | r IP                                   |             |        |  |
| Filena          | ime                                    |             |        |  |
| Softw           | are Upgrade                            | Upgrade     |        |  |
| Kerne           | I Upgrade                              | Kernel Up   | grade  |  |
| Note:           | It's no necessary to input filename wh | ien backup. |        |  |
| Config          | guration                               | Update      | Backup |  |
| Phone           | e Book                                 | Update      | Backup |  |
| EXT N           | Nodule                                 | Update      | Backup |  |

Vous pouvez mettre à niveau le logiciel, le noyau, les fichiers de configuration, etc., via TFTP.

Lorsque vous utilisez l'option TFTP Upgrade, vous pouvez configurer les paramètres suivants :

| TFTP Upgrade     |                                                                       |  |  |  |
|------------------|-----------------------------------------------------------------------|--|--|--|
| Server IP        | Entrez l'adresse IP du serveur TFTP.                                  |  |  |  |
| Filename         | Indiquez le nom du fichier à télécharger depuis le serveur TFTP.      |  |  |  |
| Software Upgrade | Cliquez sur le bouton Upgrade pour mettre à niveau le logiciel du     |  |  |  |
|                  | téléphone.                                                            |  |  |  |
| Kernel Upgrade   | Cliquez sur le bouton Kernel Upgrade pour mettre à niveau le noyau du |  |  |  |
|                  | téléphone.                                                            |  |  |  |

Alcatel-Lucent 8001 DeskPhone 8AL90895FRAAed01

Document Alcatel-Lucent confidentiel. Copyright © 2014. Tous droits réservés. Page  ${\bf 50}~/~{\bf 56}$ 

| Configuration | Permet de mettre à jour/sauvegarder le fichier de configuration du |
|---------------|--------------------------------------------------------------------|
|               | téléphone.                                                         |
| Phone Book    | Permet de mettre à jour/sauvegarder l'annuaire du téléphone.       |
| EXT Module    | Ce téléphone ne prend pas en charge cette fonction.                |

REMARQUE : il n'est pas nécessaire d'entrer les noms de fichier lorsque vous sauvegardez les fichiers de configuration, d'annuaire et de module d'extension.

#### 8.1.4 Paramètres par défaut - Page Default Setting

Vous pouvez restaurer les paramètres usine par défaut du téléphone.

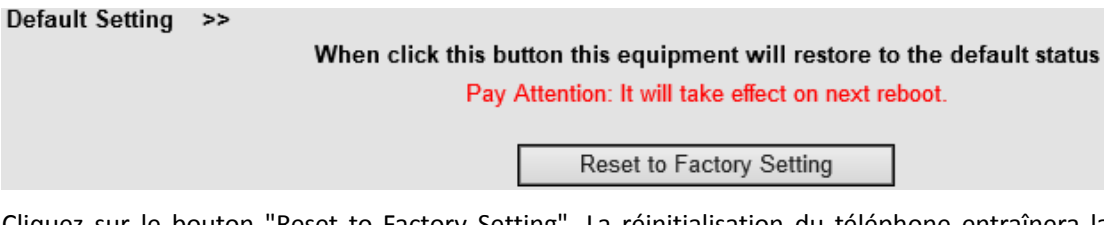

Cliquez sur le bouton "Reset to Factory Setting". La réinitialisation du téléphone entraînera la restauration des paramètres usine par défaut.

### 8.1.5 Réinitialisation du téléphone - Page Reboot

Utilisez l'option Reboot pour réinitialiser le téléphone.

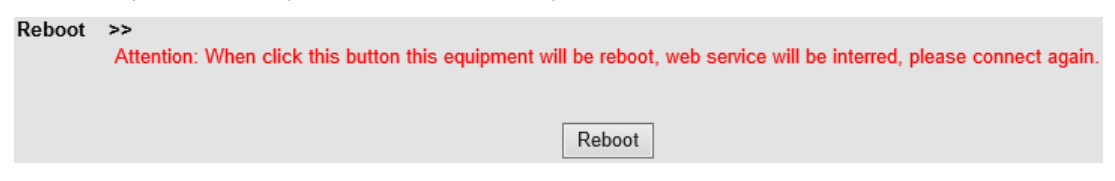

### 8.2 Paramètres avancés - Page Advanced

#### 8.2.1 Paramètres de journal - Page Log

Cette fonction est utilisée par l'administrateur pour gérer le bon fonctionnement du téléphone (débogage, SIP, etc.). Si vous voulez configurer un niveau de débogage sur le 8001 Deskphone, vous devez configurer le paramètre dans cette page.

| Log | >>                       |                               |
|-----|--------------------------|-------------------------------|
|     | O No Record              |                               |
|     | <ul> <li>Call</li> </ul> | Error Level                   |
|     | ○ SIP                    | Warning Level<br>Record Level |
|     | O LCD                    | Debugging Level               |
|     |                          |                               |
|     | Log send to server       | ● off ○ on                    |
|     | Log Server Address       | : 514                         |
|     | Capture Packet           | Start End Download            |

### 8.2.2 Paramètres de configuration automatique - Page Auto

#### Provision

Lorsque vous activez la fonction de configuration automatique, le téléphone effectue une configuration automatique lorsqu'il détecte une version différente (supérieure ou inférieure) du logiciel ou du noyau sur les serveurs TFTP, HTTP, HTTPS, FTP. Pour de plus amples informations sur la configuration automatique, rendez-vous sur le site Web, à l'adresse suivante : HTTP://www.ALCATEL-LUCENT.cn/en

| Auto Provision >>                        |                                          |
|------------------------------------------|------------------------------------------|
| Auto Provision                           | $\odot$ on $\bigcirc$ off                |
| Option:                                  | 66 ( Default :66, Min:1, Max:254)        |
| Protocol                                 | TFTP V                                   |
| Software Server URL                      | voip.autoprovision.com                   |
| Username                                 |                                          |
| Password                                 |                                          |
| Auto Download Software                   |                                          |
| Auto Download Kernel                     |                                          |
| Auto Download Config File                | $\checkmark$                             |
| Auto Download Expansion                  | $\checkmark$                             |
| Auto Download Enterprise Phonebook       | $\checkmark$                             |
| Auto Download Personal Phonebook         | $\checkmark$                             |
| Booting Checked                          | $\checkmark$                             |
| Disable the phone while booting checking | ● off ○ on                               |
| Auto Provision Frequency                 | 168 Hour (Default :7 days, Max:30 days ) |
| Auto Provision Time                      | None 🗸                                   |
| Auto Provision Next Time                 | Thu Aug 8 12:24:00 2013 Reset Timing     |
| AES Enable                               | ● off ○ on                               |
| AES Key                                  |                                          |
|                                          | Auto Provision Now                       |

Lorsque vous utilisez la configuration automatique, vous pouvez configurer les paramètres suivants :

| Auto Provision            |                                                               |  |
|---------------------------|---------------------------------------------------------------|--|
| Auto Provision            | Activez/Désactivez la fonction en sélectionnant on/off.       |  |
| Protocol                  | Sélectionnez le protocole à utiliser pour la configuration    |  |
|                           | automatique : TFTP, HTTP ou FTP.                              |  |
| Software Server URL       | Entrez l'adresse du serveur à utiliser pour la configuration  |  |
|                           | automatique.                                                  |  |
| Username                  | Indiquez le nom utilisateur à fournir pour accéder au serveur |  |
|                           | de configuration.                                             |  |
| Password                  | Indiquez le mot de passe à fournir pour accéder au serveur de |  |
|                           | configuration.                                                |  |
| Auto Download Software    | Cochez cette case pour activer le téléchargement automatique  |  |
|                           | du logiciel depuis le serveur.                                |  |
| Auto Download Kernel      | Cochez cette case pour activer le téléchargement automatique  |  |
|                           | du noyau depuis le serveur.                                   |  |
| Auto Download Config File | Cochez cette case pour activer le téléchargement automatique  |  |
|                           | du fichier de configuration depuis le serveur.                |  |
| Auto Download Expansion   | REMARQUE : le modèle ne prend pas en charge cette option.     |  |
| Auto Download Enterprise  | Cochez cette case pour activer le téléchargement automatique  |  |
| Phonebook                 | de l'annuaire d'entreprise depuis le serveur.                 |  |

Alcatel-Lucent 8001 DeskPhone 8AL90895FRAAed01

Document Alcatel-Lucent confidentiel. Copyright © 2014. Tous droits réservés. Page  ${\bf 53}~/~{\bf 56}$ 

| Auto Download Personal   | Cochez cette case pour activer le téléchargement automatique |  |
|--------------------------|--------------------------------------------------------------|--|
| Phonebook                | de l'annuaire personnel depuis le serveur.                   |  |
| Booting Checked          | Cochez cette case pour vérifier la configuration automatique |  |
|                          | au démarrage du téléphone.                                   |  |
| Disable the phone while  | Activez/Désactivez le téléphone pendant la vérification au   |  |
| booting checking         | démarrage.                                                   |  |
| Auto Provision Frequency | Indiquez la fréquence à laquelle doit s'effectuer la         |  |
|                          | configuration automatique.                                   |  |
| Auto Provision Time      | Indiquez/Programmez l'heure de la configuration              |  |
|                          | automatique.                                                 |  |
| Auto Provision Next Time | Réinitialisez l'heure de la prochaine configuration          |  |
|                          | automatique.                                                 |  |
| AES Enable               | Activez/Désactivez le cryptage AES pour la configuration     |  |
|                          | automatique.                                                 |  |
| AES Key                  | Entrez la clé AES.                                           |  |
| Auto Provision Now       | Cliquez sur ce bouton pour lancer immédiatement la           |  |
|                          | configuration automatique.                                   |  |

# 9. Paramètres de mot de passe - Page Password

Cette page permet de configurer le mot de passe administrateur ou utilisateur depuis le Web. Sélectionnez le type de mot de passe. Si vous vous connectez en tant qu'administrateur, vous pouvez modifier les deux types de mot de passe, utilisateur et administrateur.

|                  | Administrator O User |
|------------------|----------------------|
| Username         | root                 |
| Old Password     |                      |
| New Password     |                      |
| Confirm Password |                      |

# 10. Autres paramètres ou informations Web -

### Annexe

### 10.1 Utilisateur Web

Dans le coin supérieur droit des pages Web, vous pouvez sélectionner l'utilisateur ou la déconnexion.

🗱 Administrator | Logout

### 10.2 Sélection de la langue

Dans le coin supérieur droit des pages Web, vous pouvez sélectionner la langue de l'interface dans la liste proposée, illustrée ci-dessous.

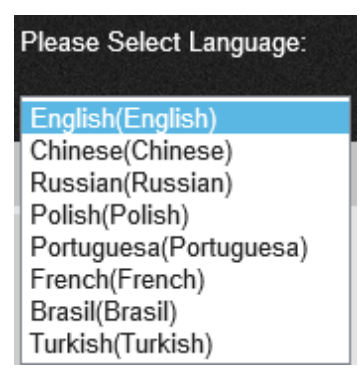

### **10.3 Section Note**

Dans la partie droite des pages Web, la section Note affiche une aide contextuelle sur les rubriques ou les options de la page active.

Note Register status: It shows the Register Status.

Network Status: It shows the information of LAN port and PC port.

System Info: It shows the version of firmware